# ENTRE/MATIC

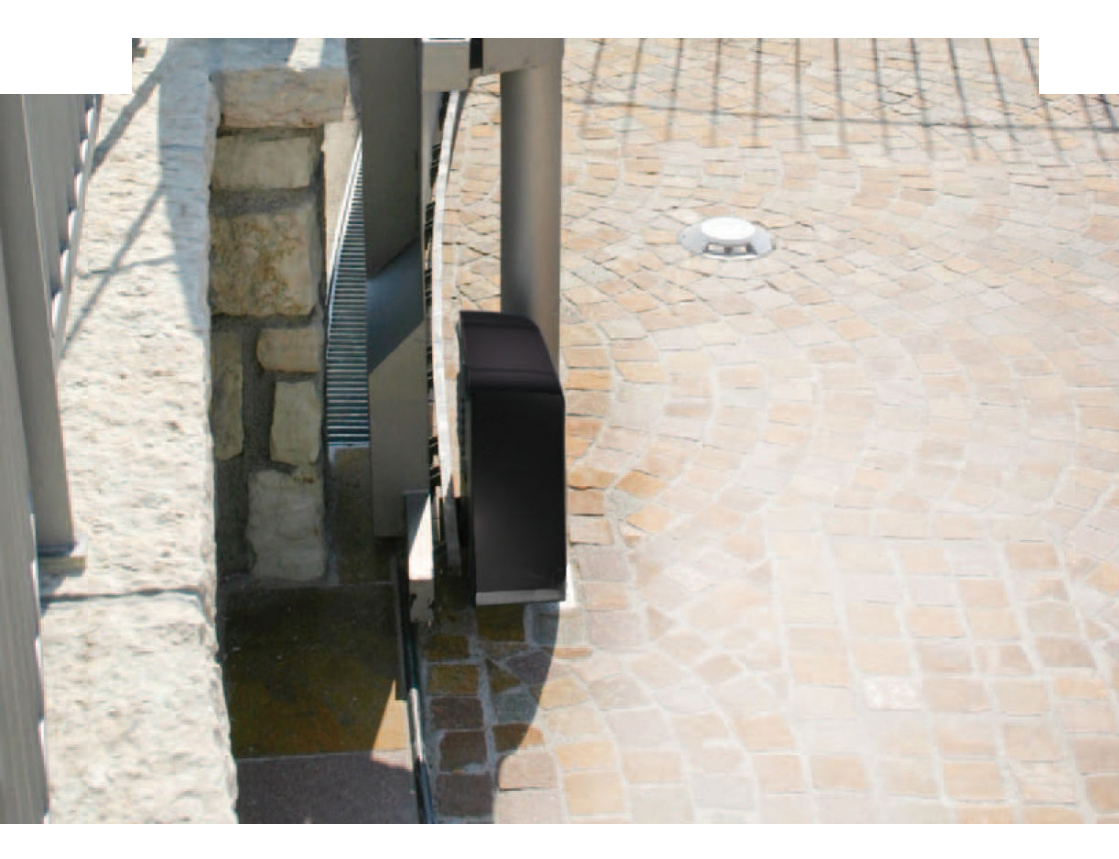

#### Ditec ION4-ION6 OLDALRA NYÍLÓ KAPU IP2288EN • 2018-02-26 Műszaki leírás Telepítőknek

(az eredeti utasítások fordítása)

A telepítési kézikönyv feltételezi, hogy a telepítő birtokában van minden olyan szaktudásnak amely szükséges a készülék telepítéséhez, beleértve a specifikációk ismeretét is..

**Electric Gate KFT. - KAPUTECHNIKA SZAKÜZLET ÉS SZERVIZ** HU-1182 Budapest Üllői út 565. | (+361)205-41-66 (+3620)433-55-10 http://kaputechnikaszerviz.hu | info@kaputechnikaszerviz.hu

# Tartalom

|        | Tárgy                                                                                | Oldal |
|--------|--------------------------------------------------------------------------------------|-------|
| 1.     | Általános biztonsági előírások                                                       | 3     |
|        | Általános biztonsági előírások felhasználók részére                                  | 4     |
| 2.     | A részben kész gépek beépítéséről szóló nyilatkozat                                  | 5     |
| 2.1    | Gép irányelv                                                                         | 5     |
| 3.     | Technikai tulajdonságok                                                              | 6     |
| 4.     | Normál telepítés                                                                     | 7     |
| 5.     | Méretek                                                                              | 8     |
| 6.     | Főbb alkatrészek                                                                     | 8     |
| 7.     | Telepítés                                                                            | 9     |
| 7.1    | Előzetes ellenőrzések                                                                | 9     |
| 7.2    | Az alaplemez elhelyezése                                                             | 9     |
| 7.3    | Automatika telepítése                                                                | 10    |
| 7.4    | Fogasléc illesztése                                                                  | 11    |
| 7.5    | Működés virtuális enkóderrel                                                         | 12    |
| 7.6    | Opcionális kiegészítők telepítése                                                    | 12    |
| 7.6.1  | Mágneses végállás kapcsolók                                                          | 12    |
| 7.6.2  | Akkumulátor készlet                                                                  | 12    |
| 7.6.3  | Kézi kioldás                                                                         | 12    |
| 8.     | Elektromos csatlakozások                                                             | 13    |
| 9.     | LCU48 kártya                                                                         | 14    |
| 10.    | Menük használata                                                                     | 15    |
| 10.1   | A kijelző be-, és kikapcsolása                                                       | 15    |
| 10.2   | Navigációs kulcsok                                                                   | 15    |
| 10.3   | Menü térkép                                                                          | 16    |
| 11.    | Beüzemelés                                                                           | 18    |
| 11.1   | WZ - Varázsló konfigurációs menü                                                     | 18    |
| 12.    | Parancsok                                                                            | 20    |
| 12.1   | SOFA1-SOFA2 vagy GOPAVRS önszabályozó biztonsági él                                  | 21    |
| 13.    | Kimenetek és kiegészítők                                                             | 21    |
| 14.    | Jumper beállítás                                                                     | 22    |
| 15.    | Beállítások                                                                          | 23    |
| 15.1   | Fő menü                                                                              | 23    |
| 15.2   | Kettes szintű menü - AT (Automatikus konfigurációk)                                  | 24    |
| 15.3   | Kettes szintű menü - BC (Alap konfigurációk)                                         | 25    |
| 15.3.1 | Kiegészítő BC szintű, konfigurálható paraméterek (AT → AA engedélyezett)             | 26    |
| 15.4   | Kettes szintű menü - BA (Alap beállítások)                                           | 27    |
| 15.4.1 | Kiegészítő BA szintű, konfigurálható paraméterek (AT → AA engedélyezett)             | 28    |
| 15.5   | Kettes szintű menü - RO (Rádió műveletek)                                            | 30    |
| 15.5.1 | Kiegészítő RO szintű, konfigurálható paraméterek ( $T \rightarrow AA$ engedélyezett) | 31    |
| 15.6   | Kettes szintű menü - SF (Speciális funkciók)                                         | 32    |
| 15.6.1 | Kiegészítő SF szintű, konfigurálható parméterek (AT → AA engedélyezett)              | 33    |
| 15.7   | Kettes szintű - CC (Ciklus számláló)                                                 | 34    |
| 15.7.1 | Kiegészítő CC szintű, konfigurálható paraméterek (AT → AA engedélyezett)             | 35    |
| 15.8   | Kettes szintű menü - EM (Energia kezelés)                                            | 35    |
| 15.8.1 | Kiegészítő EM szintű, konfigurálható paraméterek (AT → AA engedélyezett)             | 36    |
| 15.9   | Kettes szintű menü - AP (Magasabb szintű paraméterek)                                | 36    |
| 15.9.1 | Kiegészítő AP szintű, konfigurálható paraméterek (AT → AA engedélyezett)             | 38    |
| 16.    | A kijelzőn látható jelek                                                             | 40    |
| 16.1   | Automatika állapotának kijelzése                                                     | 40    |
| 16.2   | Biztonsági eszközök és parancsok kijelzése                                           | 42    |
| 16.3   | Riasztások és hibaüzenetek megjelenítése                                             | 43    |
| 17.    | Hibaelhárítás                                                                        | 46    |
|        |                                                                                      |       |

# 1. Általános biztonsági előírások

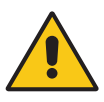

Kérjük, kövesse az alábbi utasításokat. Az ebben a kézikönyvben megadott információk figyelmen kívül hagyása személyi sérüléshez vagy a berendezés károsodásához vezethet.

Ez a telepítési útmutató kizárólag szakembereknek szól.

A szerelést, elektromos bekötéseket és beállításokat szakszerűen és a hatályos előírásoknak megfelelően kell végezni. Gondosan olvassa el az útmutatót mielőtt telepíti a terméket. A hibás telepítés veszély forrása lehet.

A csomagoló anyagokat (műanyag, polisztirol, stb.) nem szabad kidobni a természetbe, tartsa távol gyermekektől mert veszélyes lehet.

A telepítés megkezdése előtt győződjön meg róla, hogy a termék kifogástalan állapotban van-e. Ne telepítse a terméket robbanásveszélyes környezetben: a gyúlékony gázok és a gyúlékony párolgó anyagok komoly veszélyt jelentenek.

Ne telepítse a terméket robbanásveszélyes környezetben: a gyúlékony gázok és a gyúlékony párolgó anyagok komoly veszélyt jelentenek.

Az automatika telepítése előtt végezzen el minden szükséges szerkezeti átalakítást, a biztonság érdekében gondoskodjon a munkaterület őrzéséről, elkerítéséről, figyeljen az általános baleseti helyzetekre: zúzódás, nyírás, stb..

Bizonyosodjon meg róla, hogy a meglévő szerkezet megfelel az előírásoknak, stabilitása megfelelő Az automatika gyártója nem felelős a szakszerűtlen beépítésből adódó, a használat közben bekövetkező keret deformálódásért.

A biztonsági eszközök (fotocellák, biztonsági élek, vészleállító, stb.) telepítésekor figyelembe kell venni a vonatkozó törvényeket és irányelveket, a helyes munkavégzés szabályait, az automatizálás által kifejtett erőket és a működés logikáját.

A biztonsági eszközöknek védeniük kell ütközés, vágás, becsípés és a motorizált ajtó általános veszélyeivel szemben.

Használja a törvény által előírt jeleket a veszélyes területeken.

Minden telepített berendezést el kell látni egy jól látható motorizált ajtó adattáblával. Igény esetén csatlakoztassa az automatizálást egy hatékony földelési rendszerhez,

amely megfelel a hatályos biztonsági előírásoknak. A telepítés alatt, karbantartáskor, javításkor , áramtalanítsa a készüléket mielőtt leveszi az elektromos alkatrészek burkolatát. Az automatika védőburkolatát csak szakember veheti le.

Az elektronikus alkatrészek szerelésekor használjon antisztatikus földelt csuklópántot. A gyártó minden felelősséget elhárít akkor, ha a nem kompatibilis részegységek nem működnek megfelelően a termékkel, csak eredeti alkatrészeket szabad használni. Javításra, vagy cserére kizárólag Ditec Entrematic eredeti alkatrészeket szabad használni.

A telepítőnek el kell látni a felhasználót a motorizált ajtó automatikus, kézi és vészhelyzeti működtetésével kapcsolatos információkkal, át kell adnia a használati útmutatót

### KAPUTECHNIKA SZAKÜZLET ÉS SZERVIZ

# Általános felhasználói biztonsági óvintézkedések

Ez az előírás fontos és elválaszthatatlan része a terméknek és át kell adni a felhasználónak.

Olvassa el figyelmesen, mivel fontos információkat tartalmaz a biztonságos telepítésről, használatról és a karbantartásról.

Ezt az útmutatót őrizze meg és adja tovább a rendszer későbbi használóinak Ez a termék csak arra a célra használható, amire tervezték.

Minden más egyéb felhasználás tilos és veszélyes. A gyártó nem vállal felelősséget a nem rendeltetésszerű használatból eredő károkért.

Maradjon távol a mozgó gépészeti részektől! Ne lépjen be a mozgó kapu működési területére, míg a kapu mozgásban van! Ne gátolja a kapu mozgását, mert ez veszélyes lehet!

Ne engedje meg, hogy gyerekek játszanak, vagy ott tartózkodjanak a kapu üzemi tartományában! Tartsa gyermekektől távol a távirányítót, vagy a más vezérlő eszközöket, hogy elkerülhesse a motorizált kapu véletlen működtetését!

Hibás működés, vagy meghibásodott termék esetén kapcsolja ki a hálózati kapcsolót, ne kí- sérelje meg a javítást, bízza szakemberre! A fentiek be nem tartása veszély forrása lehet.

Bármely tisztítást, karbantartást vagy javítást csak szakember végezhet

Annak érdekében, hogy a rendszer hatékonyan és helyesen működjön, a gyártó utasításait be kell tartani, a motorizált kapu rendszeres karbantartást csak kompetens szakember végezheti.

Különösen ajánlott a biztonsági berendezések rendszeres ellenőrzése, a helyes működés érdekében.

Az összes telepítési, karbantartási, javítási munkát bizonylatolni kell, és ezt elérhetővé kell tenni a felhasználó részére.

Az elektromos, elektronikus hulladékot és a használt akkumulátorokat csak a helyi hatóságok által kijelölt speciális szelektív hulladékgyűjtő helyeken szabad elhelyezni.

#### KAPUTECHNIKA SZAKÜZLET ÉS SZERVIZ

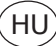

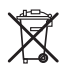

## 2. A részben kész gépek beépítéséről szóló nyilatkozat

(2006/42 / EK irányelv, II-B. Melléklet)

Az Entrematic Group AB gyártó, a Lodjursgatan 10, SE-261 44 Landskrona, Svédország székhelyű gyártó kijelenti, hogy a Ditec ION4-ION6 automatikája úszó kapukhoz:

- úgy tervezték, hogy kézi működtetésű kaput automatizálhassunk a 2006/42 / EK irányelvnek megfelelően. A motoros kapu gyártója köteles bejelenteni a 2006/42 / EK irányelvnek (II-A. Melléklet) való megfelelését az automatika indításának kezdete előtt;
- megfelel a 2006/42 / EK irányelv I. mellékletének 1. fejezete szerinti alapvető biztonsági követelményeknek;
- megfelel a 2014/30 / EU Elektromágneses Kompatibilitási Irányelvnek;
- megfelel a 2014/53 / EU RED irányelvnek;
- a biztonsági funkciók megfelelnek az EN ISO 13849-1 szerinti 2. kategóriába tartozó PLC-nek;
- a műszaki dokumentáció megfelel a 2006/42 / EK irányelv VII-B. mellékletének;
- a műszaki dokumentációt az Entrematic Olaszország Műszaki Hivatala (székhelye: Largo U. Boccioni 1 - 21040 Origgio (VA) - OLASZORSZÁG) és kérésre elérhető e-mailben a ditec@entrematic.com címre;
- a műszaki dokumentáció egy példányát az illetékes nemzeti hatóságoknak megfelelően indokolt kérelem alapján kell benyújtani.

Landskrona, 26-02-2018

Matteo Fino (Chairman) Mattes An

### 2.1 Gépi irányelvek

- A gépekről szóló irányelv (2006/42 / EK) értelmében az ajtót vagy kaput mozgó gépkezelő ugyanolyan kötelezettségekkel rendelkezik, mint a gépgyártó, és mint ilyen:
- elkészíti a műszaki adatlapot, amely tartalmazza a gépi irányelv V. mellékletében feltüntetett dokumentumokat;
- (A műszaki adatlapot a motoros ajtó vagy kapu gyártásának időpontjától számított legalább tíz évig meg kell őrizni és az illetékes nemzeti hatóságok rendelkezésére kell bocsátani);
- elkészíti az EK megfelelőségi nyilatkozatot a gépekről szóló irányelv II-A mellékletének megfelelően, és átadja az ügyfélnek;
- fel kell tüntetni az EK jelölést a motoros ajtón vagy kapun, a gépekről szóló irányelv I. mellékletének 1.7.3. pontjával összhangban;
- biztosítani kell a motoros ajtó vagy kapu biztonsági előírásoknak való megfelelését a szükséges biztonsági berendezések beszerelésével;

# 3. Technikai tulajdonságok

|                             | ION4                                                                                                    | ION4J             | ION6                         | ION6J          |  |
|-----------------------------|----------------------------------------------------------------------------------------------------|-------------------|------------------------------|----------------|--|
| Maximum lökethossz          |                                                                                                    | 12                | 2m                           |                |  |
| Maximum kapu súly           | 400                                                                                                    | )Kg               | 600                          | )Kg            |  |
| Kapu sebesség               |                                                                                                    | 0,1÷ (            | ),3 m/s                      |                |  |
| Nyomaték                    | 200N névleges, 600                                                                                        | 0N indítási       | 300N névleges, 800N indítási |                |  |
| Áramforrás                  | 230 V~ 50/60Hz                                                                                            | 120 V~ 50/60Hz    | 230 V~ 50/60Hz               | 120 V~ 50/60Hz |  |
| Áram felvétel               | 0,45A                                                                                                    | 0,9A              | 0,6A                         | 1,2A           |  |
| Biztosíték                  | T1A                                                                                                    | F2A               | F1,6A                        | F3,15A         |  |
| Motor teljesítmény          | 10                                                                                                    | W C               | 130 W                        |                |  |
| Használat                   | 80 ciklus/nap, 30 egymást követő folyamatos ciklus                                                        |                   |                              |                |  |
| Élettartam                  | 50,000-től150,000 ciklusig, a táblázatban megadott feltételekkel (lásd a termék<br>élettartam diagrammot) |                   |                              |                |  |
| Zaj szint                   |                                                                                                    | LpA ≤ 1           | 70dB(A)                      |                |  |
| IP védelmi besorolás        | 44                                                                                                    |                   |                              |                |  |
| Működési hőfok tartomány    |                                                                                                    | +55°C (-3         | 5°C +55°C(ak                 | tív NIO-val )  |  |
| Termék méret                | 300 x 260 x 195                                                                                           |                   |                              |                |  |
| Vezérlő panel               | LCU48                                                                                                    |                   |                              |                |  |
| Motor kimeneti teljesítmény | 24V 10A max                                                                                               |                   |                              |                |  |
| Kiegészítők áram ellátás    |                                                                                                    | 24V <del></del> ( | ),3A max                     |                |  |

| Működési határok                                   |        |      |      |  |
|----------------------------------------------------|--------|------|------|--|
|                                                    |        | ION4 | ION6 |  |
|                                                    | >150Kg | 10   | -    |  |
| Κορμετότην εύλ                                     | >200Kg | 20   | 10   |  |
| Kapuszarity suty                                   | >300Kg | 30   | 20   |  |
|                                                    | >400Kg | -    | 30   |  |
| Kanuszárny hossz                                   | >4m    | 20   | 10   |  |
| 10000201119 110002                                 | >8m    | -    | 20   |  |
| Kerék átmérő <1                                    | 00mm   | 1    | 0    |  |
| Sós környezet                                      |        | 1    | 0    |  |
| Beépített biztonsa                                 | 1      | 0    |      |  |
| R1/R2 > alapértelmezett                            |        |      | 0    |  |
| VA/VC > alapértelmezett<br>OC/CB < alapértelmezett |        |      | 0    |  |

| Példa az élettartam kalkulációra IO        | N4 |  |  |
|--------------------------------------------|----|--|--|
| Kapuszárny súly>150Kg                      | 10 |  |  |
| Kapuszárny szélesség> 4.5m                 | 10 |  |  |
| Kosz/por szennyezettség                    | 10 |  |  |
| Beépített biztonsági él 10                 |    |  |  |
| VA/VC > alapértelmezett 10                 |    |  |  |
| Teljes terhelési index 50                  |    |  |  |
| Várható élettartam - 80,000 ciklus         |    |  |  |
| Várható napi ciklus 22 (10 évvel számolva) |    |  |  |

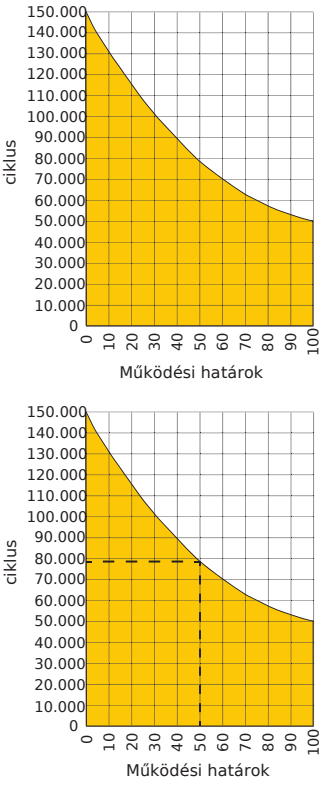

# 4. Normál telepítés

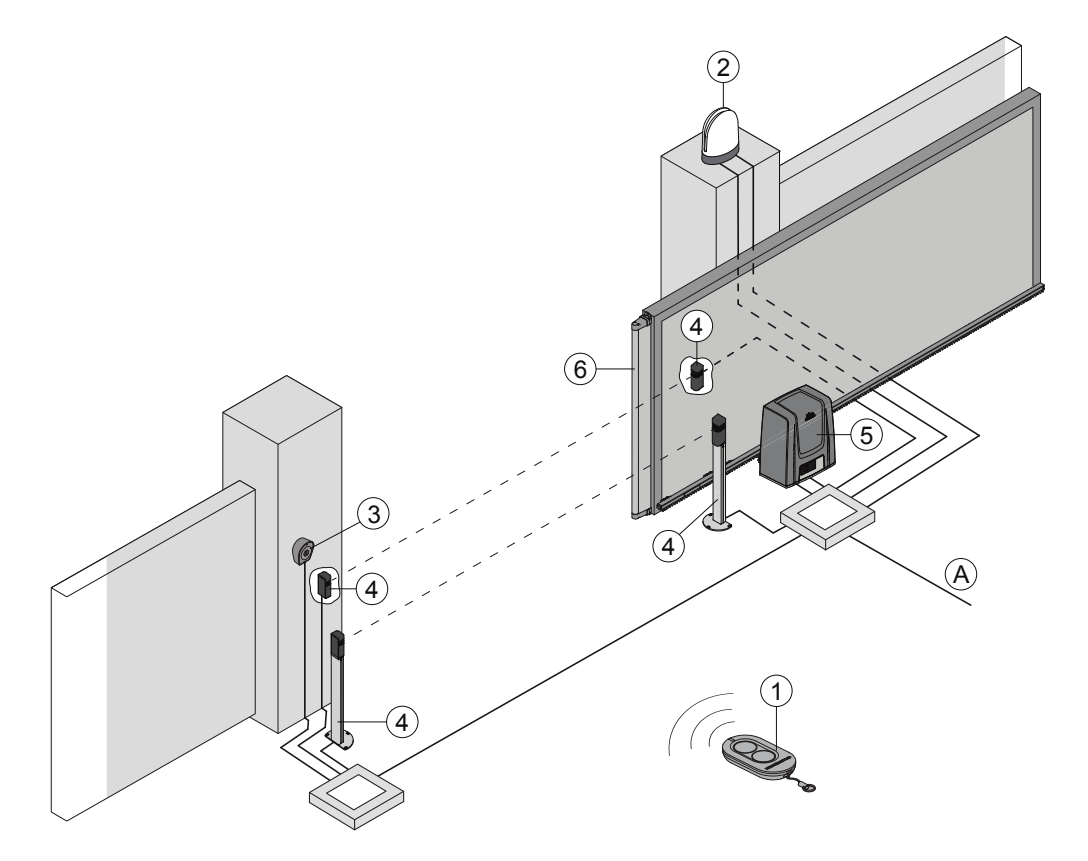

| Ref. | Leírás                                                                                                    | Kábel                    |
|------|----------------------------------------------------------------------------------------------------|--------------------------|
| 1    | Vezérlő panel                                                                                                    | /                        |
| 2    | Villogó lámpa                                                                                                    | 2 x 1 mm <sup>2</sup>    |
| 2    | Antenna (beépítve a villogó lámpába)                                                                                                    | I 58 Ω coax              |
| 2    | Kulcsos kapcsoló                                                                                                    | 4 x 0,5mm <sup>2</sup>   |
| 3    | Vezeték nélküli kódkapcsoló                                                                                                    | /                        |
| 4    | Fotocella                                                                                                    | 4 x 0,5 mm <sup>2</sup>  |
| 5    | ION automatika vezérlő panellel                                                                                                    | 3G x 1,5 mm <sup>2</sup> |
| 6    | Biztonsági él                                                                                                    | 2 x 0,5 mm <sup>2</sup>  |
| А    | Csatlakoztassa a tápegységet egy típusjóváhagyással rendelkező, leválasztó kapcsoló<br>legalább 3 mm-es érintkező nyílással (nem tartozék). | val ellátot,             |

A hálózati csatlakozásnak független útvonalat kell követnie a vezérléshez és biztonsági berendezésekhez kapcsolódástól függetlenül.

# 5. Méretek

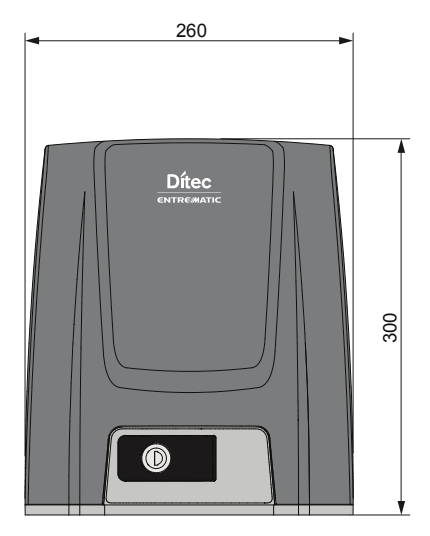

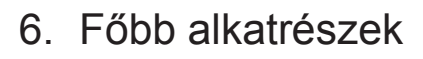

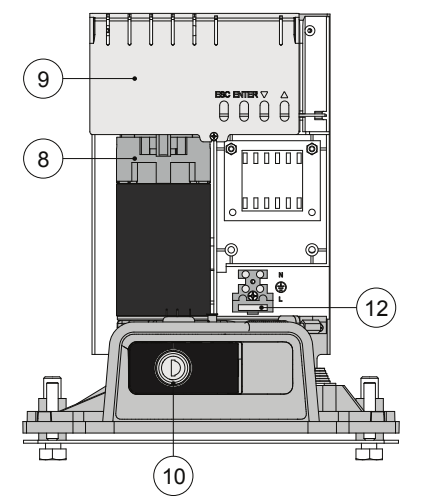

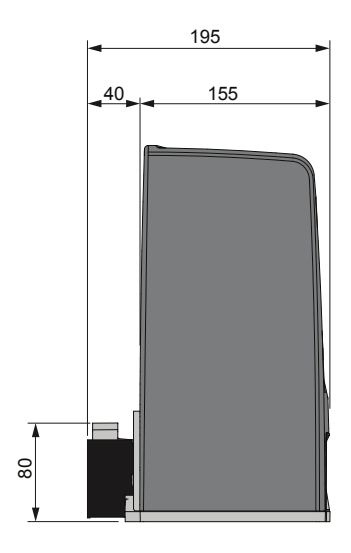

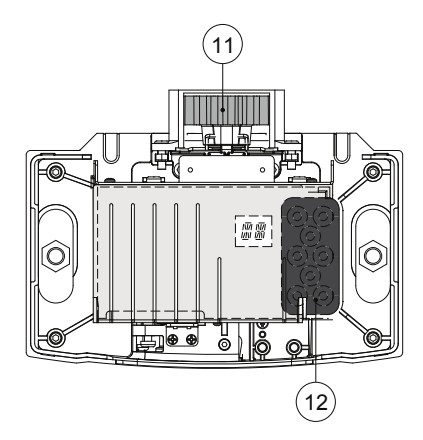

| Ref. | Leírás         |
|------|----------------|
| 8    | Motor          |
| 9    | Vezérlő panel  |
| 10   | Kulcsos kioldó |
| 11   | Fogaskerék     |
| 12   | Kábel bemenet  |
| 13   | 230V AC bement |

IP2288EN

#### Electric Gate KFT. - KAPUTECHNIKA SZAKÜZLET ÉS SZERVIZ

# 7. Telepítés

A feltüntetett teljesítmény jelzők csak DITEC kiegészítők és biztonsági berendezések használatával garantált.

Hacsak másként nincs megadva, minden méretet mm-ben adunk meg.

### 7.1 Előzetes ellenőrzések

Ellenőrizze a szárny stabilitását (kisiklás és oldalirányú elcsúszás), a görgőket és a felső vezetőket, hogy azok ne súrlódjanak

A vezető sínt biztonságosan rögzíteni kell a talajhoz a kapu nyílás teljes hosszában és minden akadályt el kell távolítani, mely a kapu mozgását akadályozná.

A végállásoknak illeszkedniük kell.

Ha a kapun rések vannak, győződjön meg róla, hogy, azokat eltakarja, így megelőzve az esetleg sérüléseket. Ha ez nem lehetséges, akkor az oszlopra szereljen biztonsági berendezést. Ugyanígy, biztonsági eszközt kell telepíteni a kapuszárny végére, így csökkentve az ütközési erőt..

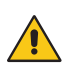

## Megjegyzés:

• Győződjön meg róla, hogy a kapu nem tud kisiklani a sínből

• Győződjön meg róla, hogy a biztonsági berendezések és a kézi kioldó megfelelőeműködik.

### 7.2 Az alaplemez elhelyezése

Készítsen beton alapot és rögzítse az előre fúrt alaplemezt, mely legyen vízszintben, tiszta felülettel, a megadott telepítéshez leírt méretekkel.

Megjegyzés: Ha beton alap már egy meglévő kialakítás, az alaplemezt M8 csapszeggel tudja rögzíteni (nem tartozék).

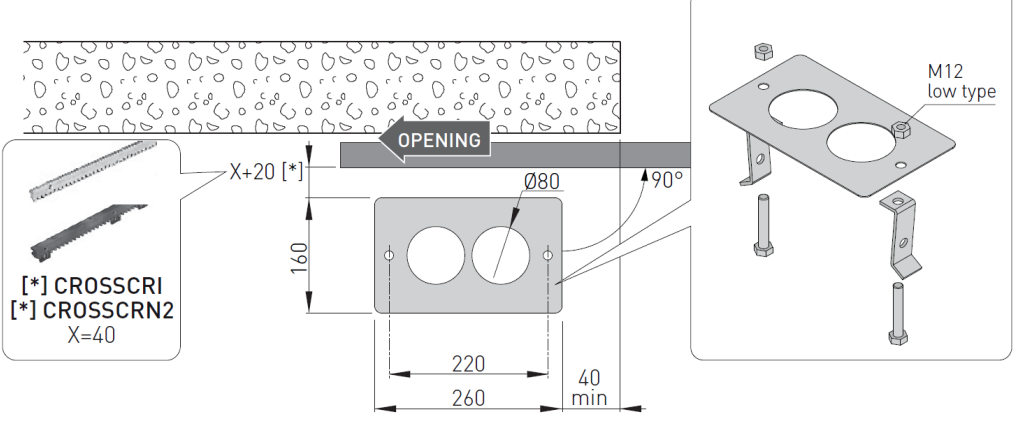

P2288EN

Electric Gate KFT. - KAPUTECHNIKA SZAKÜZLET ÉS SZERVIZ

7.3 Automatika telepítése

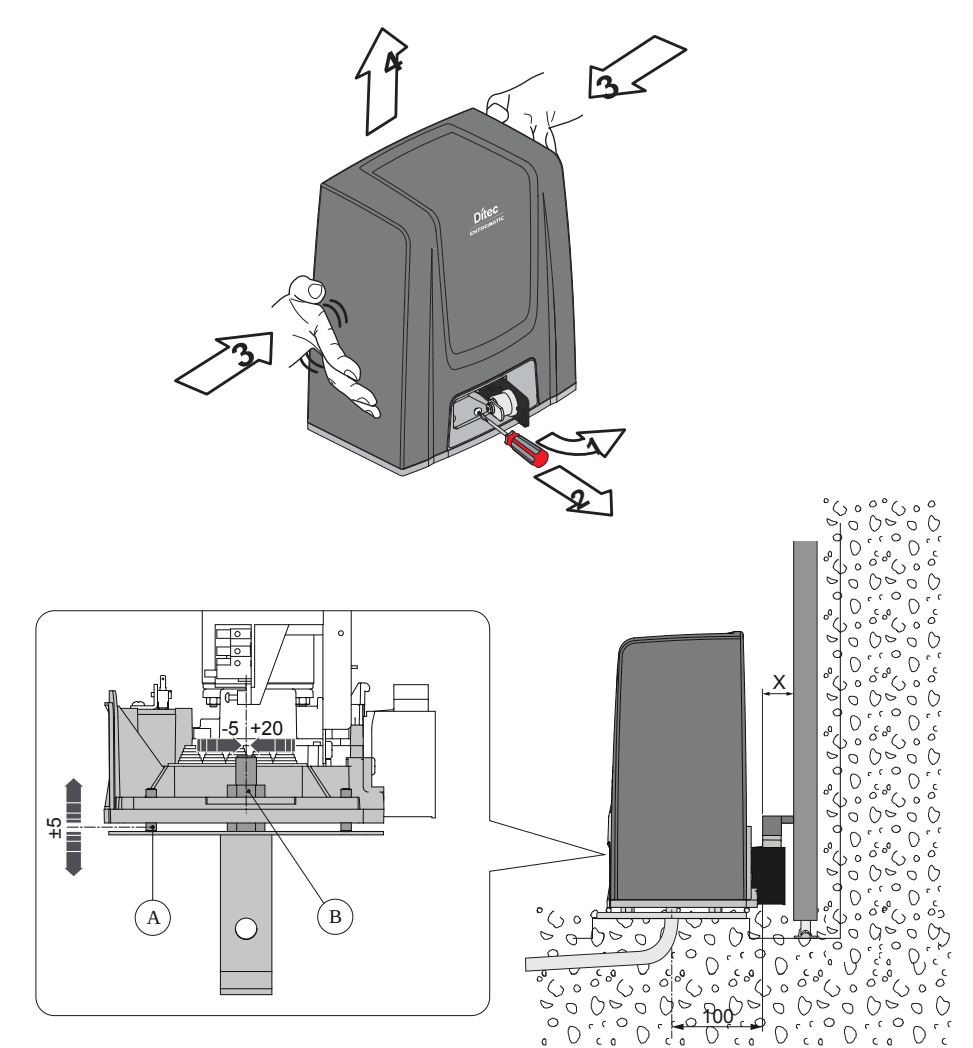

- Oldja ki az automatikát [1] (lásd MŰKÖDÉSI LEÍRÁS). Lazítsa ki az elülső csavart [2] és két oldalt benyomva távolítsa el a fedelet [3-4].
- Helyezze az automatikát az alaplemezre.
- Állítsa be vízszintesen az alaplemezen végig csúsztatva, majd függőlegesen a 4 darab szintező csavarral [A].

Megjegyzés: Függőleges beállításnál, enyhén emelje meg a motort az alaptól, így a fogasléc lehelyezhető és biztosítható a pontos beállítás.

- Az elhelyezést követően csavarokkal rögzítse a motort. [B].

FIGYELEM: A hajtóművet megfelelő módon fel kell emelni a földről. Lazítsa meg a csavarokat [B].

#### Electric Gate KFT. - KAPUTECHNIKA SZAKÜZLET ÉS SZERVIZ HU-1182 Budapest Üllői út 565. | (+361)205-41-66 (+3620)433-55-10

#### 7.4 Fogasléc illesztése

![](_page_10_Figure_1.jpeg)

- Oldja ki a motort (lásd MŰKÖDÉSI LEÍRÁS) és nyissa ki a kaput.
- Illessze a fogaslécet a fogaskerékhez és a kaput kézzel eltolva rögzítse teljes hosszában.

Megjegyzés: Annak érdekében, hogy az illesztések pontosak legyenek, használjon támasztékot az illesztési pontoknál, ahogy azt a képen is láthatja.

- Ha ez megvan, függőlegesen állítsa be motort úgy, hogy a fogaskerék és fogasléc között 2-3 mm maradjon.
- Rögzítse a motort csavarokkal [B].
- Kézzel ellenőrizze, hogy a kapu egyenletesen és rázkódás nélkül működik.

Electric Gate KFT. - KAPUTECHNIKA SZAKÜZLET ÉS SZERVIZ HU-1182 Budapest Üllői út 565. | (+361)205-41-66 (+3620)433-55-10

http://kaputechnikaszerviz.hu | info@kaputechnikaszerviz.hu

11

### 7.5 Működés virtuális enkóderrel

Az ION4-ION6 automatikák működéséhez nem szükséges végálláskapcsoló, mivel működésük virtuális enkóderrel történik.

Mechanikus nyitási és zárási végállások telepítése kötelező, amennyiben nincs mágneses végállás kapcsoló.

A kapu automatikusan lassít a végállás elérésekor.

### 7.6 Opcionális kiegészítők telepítése

#### 7.6.1 Mágneses végálláskapcsolók

![](_page_11_Picture_6.jpeg)

A végálláskapcsoló készlet arra szolgál, hogy leállítsa a kaput, mielőtt az elérné a nyitási és zárási mechanikai ütközőket.

A beépített végálláskapcsolóval a lassulást szabályozott teljesítményen hajtják végre a lehetséges súrlódás leküzdése érdekében.

A végállás kapcsoló beüzemelésének leírása a NES100FCM kézikönyvben található.

A végálláskapcsolók pozicionálásához a következő menüpontot használja SF→TF (láthatóvá válika kiegészítő konfigurációk aktiválásával RT→RR).

- A kijelzőn a végállások státusza a következő képpen jelenik meg:
- F A: nyitási végállás konfigurálva és aktiválva;
- FC: zárási végállás konfigurálva és aktiválva;
- NQ (a kijelző mindkét része aktiválva): nyitási végállás nincs konfigurálva és aktiválva;
- NO (a kijelző egyik része sem aktív): zárási végállás nincs konfigurálva és aktiválva;
- . (a kijelző középső része aktív): nincs aktivált végállás ;

#### 7.6.2 Akkumulátor készlet

Az akkumulátor készlet leírása aSBU-BBU20-BBU65 kézikönyvben található.

![](_page_11_Picture_19.jpeg)

Az akkumulátor készlet áramszünet esetén garantálja a készülék működését. Az akkumulátoros működtetés fejlesztett szintű vezérléséhez lásd: EM menü.

### 7.6.3 Kézi kioldás

A kézi kioldás leírása a IONSBM és ASR2 kézikönyvben található.

![](_page_11_Picture_23.jpeg)

Távoli kioldással működtethető az automatika. A mikrokapcsolók garantálják a biztonságot. Kioldáskor a vezérlő panel végrehajt egy "reset" műveletet.

Electric Gate KFT. - KAPUTECHNIKA SZAKÜZLET ÉS SZERVIZ

# 8. Elektromos csatlakozások

![](_page_12_Figure_1.jpeg)

13

A tápfeszültség csatlakoztatása előtt ellenőrizze, hogy a lemezek megfelelnek-e a hálózati tápegységnek.

A hálózati tápfeszültséghez legalább 3 mm-es érintkezőnyílású, leválasztó kapcsolót kell felszerelni.

Ellenőrizze, hogy van-e megfelelő biztosíték túlfeszültség védelem az elektromos rendszer felett. Az áramellátáshoz használjon egy H05RN-F 3G1.5 típusú elektromos kábelt. Csatlakoztassa a az automatikában lévő terminálokhoz L (barna), N (kék),  $\bigoplus$  (sárga/zöld).

MEGJEGYZÉS: a huzal megengedett legnagyobb része AWG14<sup>2</sup>/2 mm

A hatályos szabványok alapvető követelményeinek teljesítése érdekében zárja le a fedelet, miután a vezetékek csatlakoztak a terminálhoz. külső automatizálási szakaszban a hálózati tápegység és az egyéb alacsony feszültségű vezetékek (230V) csatlakozásakor el kell különíteni a független csatornákat a parancshoz kötött biztonsági eszközöktől (SELV = Safety Extra Low Voltage). A csatorna néhány centiméterrel behatol az automatizálásba az alaplemez lyukain keresztül.

Ügyeljen arra, hogy ne legyen olyan éles felület, ami károsíthatja a tápkábelt.

Győződjön meg róla, hogy a hálózati tápvezetékek (230V) és a kiegészítő vezetékek (24V) külön vannak.

A kábeleket kettős szigeteléssel kell ellátni. Rögzítse őket a sorkapcsokkal összhangban, és használjon kábelkötegelőket (lásd az A referenciát) vagy hevedereket (nem tartozék), hogy azok a helyükön maradhassanak.

![](_page_13_Figure_0.jpeg)

Electric Gate KFT. - KAPUTECHNIKA SZAKÜZLET ÉS SZERVIZ

# 10. Menük használata

![](_page_14_Picture_1.jpeg)

MEGJEGYZÉS: a gombnyomások lehetnek rövidek (kevesebb, mint 2 másodperc) vagy hosszabbak (2 másodpercnél hosszabb). Hacsak másképp nincs feltüntetve, a paraméterek beállításához a a hosszabb nyomásra van szükség.

閑

## 10.1 A kijelző KI-, ÉS BEKAPCSOLÁSA

A kijelző bekapcsolás a következő módon zajlik:

- nyomja meg az ENTER-t
   ENTER
- a kijelző funkció ellenőrzése elkezdődik
- megjelenik az egyes szintű menü

A kijelző kikapcsolása a következő módon zajlik:

nyomja meg az ESC billentyűt

MEGJEGYZÉS: nincs automatikus kilépés a WZ gyors konfigurációs menüjéből. Az összes többi menü esetében a kijelző 60 másodperc inaktivitás után automatikusan kikapcsol.

#### 10.2 Navigációs kulcsok

![](_page_14_Picture_12.jpeg)

Electric Gate KFT. - KAPUTECHNIKA SZAKÜZLET ÉS SZERVIZ HU-1182 Budapest Üllői út 565. | (+361)205-41-66 (+3620)433-55-10 http://kaputechnikaszerviz.hu | info@kaputechnikaszerviz.hu

## 10.3 Menü térkép

![](_page_15_Figure_1.jpeg)

Electric Gate KFT. - KAPUTECHNIKA SZAKÜZLET ÉS SZERVIZ

![](_page_16_Figure_0.jpeg)

IP2288EN

**Electric Gate KFT. - KAPUTECHNIKA SZAKÜZLET ÉS SZERVIZ** HU-1182 Budapest Üllői út 565. | (+361)205-41-66 (+3620)433-55-10

http://kaputechnikaszerviz.hu | info@kaputechnikaszerviz.hu

17

## 11. Beüzemelés

A termék gyors konfigurálásához használja a VARÁZSLÓ (WZ) menüt vagy a kettes szintű AT (Automatikus Konfigurációk) menüt [Lásd: 15.2].

A pontosabb, személyre szabott konfigurációkért használja a főmenüben lévő almenüket: BC, BA, RO, SF, CC, EM, AP

#### 11.1 WZ - Varázsló konfigurációs menü

Belépés a WZ Varázsló menübe:

Tartsa lenyomva az ENTER-t 2 másodpercig.

Amikor az OK befejezi a villogást, DM, a menü első paramétere jelenik meg a kijelzőn.

#### ₩ Z 🕅 2 mp.-ig 🕧 🕅 🕅

Paraméter beállítás:

- 1. Nyomja meg az ENTER-t a konfigurációs elemek eléréséhez
- 2. Görgesse FEL/LE a lehetséges opciókban.
- Véglegesítéshez nyomja le az ENTER-t 2 másodpercig. A kiválasztott érték villogni kezd és ha befejezte, a következő paraméter megjelenik.

]] M 📼 R T 💷 2 mp.-ig (RT) [ 5

|                  | 1  | Ľ | VC - Zárási sebesség kiválasztása<br>• LO: 15 cm/s<br>• ME: 20 cm/s (alapértelmezett)<br>• HI: 25 cm/s                                                                                                    |
|------------------|----|---|----------------------------------------------------------------------------------------------------|
|                  | ]] | 6 | D6 - Az 1-6 terminálhoz csatlakoztatott eszközök kiválasztása<br>• NO: nincs<br>• PH: fotocellas (alapértelmezett)<br>Egyéb opciókat a Speciális Menüben talál.                                                                                                    |
|                  | ]] | 8 | <ul> <li>D8 - Az 1-8 terminálhoz csatlakoztatott eszközök kiválasztása</li> <li>NO: nincs</li> <li>PH: fotocella (alapértelmezett)</li> <li>Egyéb opciókat a Speciális Menüben talál.</li> </ul>                                                                                                    |
| ázsló            | R  | M | RM - Rádió vevő működése<br>• 1-5: Lépésről lépésre<br>• 1-3: nyitás (alapértelmezett)                                                                                                    |
| <u> VZ - Var</u> | Ε  | Ρ | EP - Kódolt üzenetek beállítása<br>Ha engedélyezett a kódolt üzenetek fogadása, a vezérlő panel kompatibilis lesz a KÓDOT<br>típusú távirányítókkal.<br>• ON: engedélyezve<br>• OF: tiltva (alapértelmezett)                                                                                                    |
|                  | 5  | R | SR - Távirányító tárolás<br>Az ENTER lenyomásakor az SR villogni kezd és a kívánt nyomógombot társíthatja. Ha<br>megjelenik az OK felirat, az SR újra villogni kezd és társíthatja a következő nyomógombot.<br>Kilépéshez nyomja meg az ESC vagy ENTER-t 2 mp-ig és lépjen a következő elemre.<br>MEGJ.: ha NINCS villogás a kijelzőn, a távirányító már valószínűleg tárolva van. |
|                  | C  |   | <ul> <li>CO - Paraméterek mentése</li> <li>Itt mentheti a beállított paramétereket.</li> <li>YS: mentés és kártya RESET</li> <li>NO: kilépés mentés nélkül és lépjen vissza egy üres képernyőre (csak középső rész)</li> <li>MEGJ.: a CO elem és YS/NO közbenső menü folyamatosan villog</li> <li>.</li> </ul>                                                                     |

Kijelző Leírás DM - Nyitási irány kiválasztása • RT: Jobbra nyíló (alapértelmezett) · LF: Balra nyíló C5 - A 30-5 kontakttal párosított parancsok művelete 1-5: Lépésről lépésre (alapértelmezett) 1-3: Nyitás AC - Automatikus zárás engedélyezés ON: engedélyezett — (alapértelmezett) • OF: tiltott TC -Automatikus zárási idő beállítása [mp] [MEGJ.:csak akkor látható, ha az előző lépésnél AC = ON lett kiválasztva] - Varázsló 0"-tól 59"-ig 1 másodperces intervallumokkal (alapértelmezett) 2'-ig 10 másodperces intervallumokkal 1'-től GW - Kapu súlyának kiválasztása A kiválasztott érték az R1 és R2 paramétereket állítja be a motor nyomaték maximális meghatározásához. LG: 200 kg-ig → ( R1 = R2 = 30% ) • MG: 200 kg és 300 kg között ION4 és ION4J esetén. 200 kg és 400 kg ION6 és ION6J esetén  $\rightarrow$  (R1 = R2 = 50% ) (alapértelmezett) HG: 300 kg és 400 kg között ION4 és ION4J esetén; 400 kg és 600 kg ION6 és ION6J esetén $\rightarrow$  (R1 = R2 = 70%) GL - Kapu hosszának kiválasztása A kiválasztott érték az OB és CB paramétereket állítja be a lassítás meghatározásához 02: 0 és 2 m között → (OB=CB=50cm) • 04: 2 és 4 m között → (OB=CB=60cm) (alapértelmezett) • 06: 4 és 6 m között → (OB=CB=70cm) • >6: hosszabb, mint 6 m  $\rightarrow$  (OB=CB=80cm) VA - Nyitási sebesség kiválasztása LO: 15 cm/s • ME: 20 cm/s (alapértelmezett) • HI: 25 cm/s

Konfigurációk mentése:

A CO paraméternél válassza a YS (igen)-t és nyomja le az ENTER-t 2 mp-ig. Ha a konfiguráció mentésre került, a tápellátás alaphelyzetbe állítása automatikusan történik..

![](_page_18_Picture_3.jpeg)

Kilépés mentés nélkül: A CO paraméternél válassza a NO-t és nyomja le az ENTER-t 2 mp-ig.

Vagy: minden föbb menüpontnál, nyomja le az ESC gombot 2 mp-ig.

Példa

] M 📼 2 mp-ig ND

#### MEGJEGYZÉS

- A beállított értékek csak akkor tárolódnak a kártyán, ha CO paraméterként vannak mentve.
- A CO paraméter és YS/NO opciók folyamatosan villognak.
- Ha egy konfigurált elem megerősített, automatikusan tovább lép a következő paraméterre.
- A FEL/LE gombokkal végig görgethető a menü paraméter.
- A kilépéshez nincs automatikus idő túllépés funkció.

HU-1182 Budapest Üllői út 565. | (+361)205-41-66 (+3620)433-55-10 http://kaputechnikaszerviz.hu | info@kaputechnikaszerviz.hu

19

## 12. Parancsok

Javasoljuk, hogy olvassa végig 15. bekezdést az összes lehetséges beállításért.

![](_page_19_Picture_2.jpeg)

FIGYELEM: a 30-as terminál ugyanazokkal funkciókkal rendelkezik,mint az 1-es terminál, így a kijelzőn megjelenített parancsokra 1-5, 1-3, stb. Az 1-es termináltól azonban eltér a maximum áramerősség miatt, mely akkor is aktív ha a

vezérlő panel készenléti állapotban van:  $E \rightarrow ON$ .

| Parancs                                        |    | Működés                                  | Leírás                                                                                                    |
|------------------------------------------------|----|------------------------------------------|----------------------------------------------------------------------------------------------------|
| 30 — 5                                         | NO | LÉPÉSRŐL<br>LÉPÉSRE                      | $\begin{array}{l} A & & & \\ \hline \Box & & \\ \hline \Box & & \\ \hline \Box & & \\ \hline \Box & & \\ \hline \Box & & \\ \hline \end{array} \begin{array}{l} A & & \\ \hline \Box & & \\ \hline \Box & & \\ \hline \Box & & \\ \hline \Box & & \\ \hline \end{array} \begin{array}{l} A & & \\ \hline \Box & & \\ \hline \Box & & \\ \hline \Box & & \\ \hline \Box & & \\ \hline \end{array} \begin{array}{l} A & & \\ \hline \Box & & \\ \hline \Box & & \\ \hline \Box & & \\ \hline \Box & & \\ \hline \end{array} \begin{array}{l} A & & \\ \hline \Box & & \\ \hline \Box & & \hline \Box & & \\ \hline \Box & & \\ \hline \hline \hline \hline \hline \hline \hline \hline \hline \hline \hline \hline \hline \hline \hline \hline \hline$ |
|                                                |    | NYITÁS                                   | A $\exists \Box \rightarrow \Box \rightarrow I$ , választásakor a kontakt zárása aktiválja a nyitó műveletet.                                                                                                    |
| 1 6                                            | NO | ZÁRÁS                                    | A $\mathbf{J} \subset \rightarrow \mathbf{F} \mathbf{H} \rightarrow \mathbf{I} \cdot \mathbf{H}$ választásakor a kontakt zárása aktiválja a záró műveletet.                                                                                                    |
| 1 <u>     t                               </u> | NC | BIZTONSÁGI<br>MEGÁLLÍTÁS                 | A $\exists \Box \rightarrow \Box \Theta \rightarrow \Box \Theta$ választásakor a biztonsági kontakt nyitása<br>megállítja és megelőzi az esetleges mozgást.<br>MEGJ.: különböző biztonsági kontakt funkciók beállításához<br>tekintse meg a $\Box P \rightarrow \Box M$ paraméter beállításokat.                                                                                                    |
| 1 <u>    t     </u> 8                          | NC | ZÁRÁSI<br>BIZTONSÁGI<br>ESZKÖZ           | A biztonsági kontakt nyitása egy visszafordító mozgást aktivál (visszanyitás) a zárási művelet közben.<br>A $\exists \Box \rightarrow \subseteq \Box \rightarrow \Box N$ választásakor a kontakt megnyitása minden<br>műveletet megakadályoz, ha az automatika üresben van.<br>A $\exists \Box \rightarrow \subseteq \Box \rightarrow \Box F$ választásakor a kontakt megnyitása csak a<br>zárási műveletet akadályoz meg ha az automatika üresben<br>van.                                                                                                    |
|                                                | NC | ZÁRÁSI/NYITÁ-<br>SI BIZTONSÁGI<br>ESZKÖZ | A biztonsági kontakt megnyitása megállítja és akadályozza a mozgást.<br>MEGJ.: a művelet megegyezik az 1-6-tal, ha $\square \square \square \square \square \square \square$ .                                                                                                    |
| 1                                              | NO | RÉSZLEGES<br>NYITÁS                      | A kontakt zárása aktiválja a részleges nyitás műveletet.<br>Amint az automatika megáll, a részleges nyitás vezérlés<br>végrehajtja a leállás előtti művelettel ellentétest.                                                                                                    |
| 1 <u>    t                                </u> | NC | AUTOMATIKUS<br>ZÁRÁS VAGY<br>MEGÁLLÍTÁS  | $\begin{array}{l} APP \rightarrow 20 \rightarrow \mathbf{I} \cdot 2 \ \text{választásakor az átmeneti kontakt zárás} \\ engedélyezi az automatikus zárást, ha \qquad \mathbf{PC} \rightarrow \mathbf{I} \cdot 2 \\ APP \rightarrow 20 \rightarrow \mathbf{I} \cdot 9 \ \text{választásakor a biztonsági kontakt nyitása} \\ megállítja a mozgást. \\ MEGJ.: villog a lámpa. \end{array}$                                                                                                    |

FIGYELEM: ha nem használja az összes NC kontaktot, a megfelelő menükön keresztül kapcsolja ki őket. Az azonos számú terminálok egyenlőek.

Electric Gate KFT. - KAPUTECHNIKA SZAKÜZLET ÉS SZERVIZ

#### 12.1 SOFA1-SOFA2 vagy GOPAVRS önszabályozó biztonsági él

| Parancs              |    | Működés                                  | Leírás                                                                                                    |
|----------------------|----|------------------------------------------|----------------------------------------------------------------------------------------------------|
| SOFA1-SOFA2<br>GOPAV |    | BIZTONSÁGI<br>TESZT                      | Helyezze a SOFA1-SOFA2 vagy GOPAVRS eszközt a<br>AUX1 or AUX2 kártyának kialakított nyílásba.<br>Ha a tesztelés nem jó, egy hiba üzenet jelenik meg a<br>kijelzőn.                                                                                                 |
| 1 <u>    t</u> 6     | NC | BIZTONSÁGI<br>STOP                       | $\begin{array}{l} A \blacksquare P \rightarrow \fbox G \# kiválasztásakor a biztonsági eszköz kimeneti kontaktját a vezérlő panelen csatlakoztassa az 1-6 terminálhoz (szorosan a fotocella kimeneti kontaktjával, ha telepítve van). \end{array}$                 |
| 1 <u>    t</u> 8     | NC | BIZTONSÁGI<br>ESZKÖZ ZÁRÁS               | $A \square \square \rightarrow 3 \square \square \rightarrow 5 $ <sup>4</sup> kiválasztásakor biztonsági eszköz<br>kimeneti kontaktját a vezérlő panelen csatlakoztassa<br>az 1-8 terminálhoz (szorosan a fotocella kimeneti kon-<br>taktjával, ha telepítve van). |
|                      | NC | BIZTONSÁGI<br>ESZKÖZ ZÁRÁ-<br>SA/NYITÁSA | $\begin{split} A & \square P \to $ 6 $ B \to $ $ $ $ $ $ $ $ $ $ $ $ $ $ $ $ $$                                                                                                    |

## 13. Kimenetek és kiegészítők

| Kimenet Kiegészítő<br>értéke |                                                                       | Leírás                                                                                                    |  |
|------------------------------|-----------------------------------------------------------------------|----------------------------------------------------------------------------------------------------|--|
|                              | 24V <del></del> / 0.3A                                                | Kiegészítők áram ellátása<br>Áram forrás kimenete külső kiegészítőkhöz.<br>MEGJ.: a maximum 0.3A felvétel a terminálok összességére<br>vonatkozik 1.                                                                                                    |  |
|                              | GOL148REA                                                             | Ha ZENPRS rádióvevőt használunk(868.35 MHz), csatlakoztassuk a hozzávaló antennát (90mm).                                                                                                    |  |
| +LP-                         | FLM<br>FL24<br>==24V / 25W                                            | Villogó lámpa<br>Az elő-villogó beállításai a 3-as szintű benüben választhatóak $\square P →$<br>$\square és/vagy \square P → \square L$ .<br>Az LP kimenet működés módosításához: $\square \square → FF$ .                                                                                                    |  |
| AUX                          | SOFA1-SOFA2<br>GOPAVRS<br>LAB9<br>BIXR2<br>BIXPR2<br>BIXLR42<br>LAN7S | A vezérlő panelen van egy nyílás a plug-in parancsoknak és biztonsági<br>kártyáknak.<br>A vezérlő kártya műveletét a következő képpen határozhatjuk meg: ]] [<br>→ AM.<br>Behelyezett rádió kártya használatakor távolítsa el az RDX modult. A<br>kijelzőn látható: R/.<br>FIGYELEM: plug-in kártya be és kihelyezésekor áramtalanítani kell a<br>berendezést. |  |

IP2288EN

#### Electric Gate KFT. - KAPUTECHNIKA SZAKÜZLET ÉS SZERVIZ

| Kimenet | Kiegészítő<br>értéke | Leírás                                                                                                    |
|---------|----------------------|----------------------------------------------------------------------------------------------------|
| RDX     | 6ZENRS<br>ZENPRS     | A vezérlő panel a 6ZENRS rádióvevő (433.92 MHz) moduljaihoz van ki-<br>alakítva.<br>Helyettesíthető ZENPRS rádióvevővel (868.35 MHz).<br>Behelyezett rádió kártya használatakor távolítsa el az RDX modult. A<br>kijelzőn megjelenik: ♀↓.<br>FIGYELEM: a modulok be és kihelyezésekor áramtalanítani kell a<br>berendezést                                                                                                    |
| COM     |                      | COM - Lehetővé teszi a működő konfigurációk mentését a következő használatával: $\[SF \rightarrow \]V$ .<br>A mentett konfigurációk visszahívhatók: $\[SF \rightarrow \]C$ .                                                                                                    |
|         | BIXM R2              | COM - A tároló modul lehetővé teszi a távirányítók tárolását. Ha vezérlő<br>panel kicseréljük, a használatban lévő tároló modul behelyezhető az új<br>vezérlő panelbe.<br>FIGYELEM: a tároló modul be-, és kihelyezése áramtalanított állapotban<br>történjen, és figyeljen a megfelelő irányra.                                                                                                    |
| BAT     | SBU                  | BAT - Akkumulátoros működés.<br>Az akkumulátorok folyamatosan töltenek ha van áram ellátás. Áramszünet<br>esetén a berendezést az akkumulátorok működtetik amíg az áram el-<br>látás visszatér, vagy amíg a töltöttségi szint nem megy a határérték alá.<br>Ez esetben a vezérlő panel lekapcsol. <b>FIGYELEM</b> : a folyamatos töltés<br>érdekében az akkumulátorokat mindig csatlakoztatni kell vezérlő panelhez<br>Időszakosan ellenőrizze az akkumulátor állapotát.<br>MEGJ.: a tölthető akkumulátorok működési hőfok tartománya: +5°C -<br>+40°C.<br>Az akkumulátor magasabb szintű felhasználását keresse <b>E M</b> menüben. |

## 14. Jumper beállítás

| Jumper | Leírás       | OFF                                                       | ON                                                                                                    |
|--------|--------------|-----------------------------------------------------------|----------------------------------------------------------------------------------------------------|
| JR1    | Kijelző mód. | Kijelző mód.<br>Csak a jelenlévő értékek<br>jelennek meg. | Karbantartási mód.<br>Csak a jelenlévő értékek<br>jelennek meg.<br>Az aktivált karbantartási<br>módot a jobb oldali pont<br>aktiválása jelzi a kijelzőn. |

| Jumper | Leírás                                       | 1 30<br>••••                             | 1 30                 |
|--------|----------------------------------------------|------------------------------------------|----------------------|
| JR5    | Áram forrás kiválasztása - kiegészítő kártya | AUX1 ellátva a 0-1.<br>(alapértelmezett) | AUX1 ellátva a 0-30. |

Electric Gate KFT. - KAPUTECHNIKA SZAKÜZLET ÉS SZERVIZ

# 15. Beállítások

MEGJ.: az automatika és vezérlő panel típusától függően, bizonyos menü pontok elérhetetlenek lehetnek.

#### 15.1 Fő menü

| Kijelző | Leírás                                                                                                    |
|---------|----------------------------------------------------------------------------------------------------|
| ΝZ      | WZ - Varázsló<br>Gyors konfiguráló menü                                                                                                    |
| RT      | AT - Automatikus konfigurációk.<br>A menü lehetővé teszi a vezérlőpanel automatikus konfigurációjának kezelését.                                                                                                    |
| 36      | BC - Alap konfigurációk.<br>A menü lehetővé teszi a vezérlőpanel fő beállításainak megjelenítését és módosítását.                                                                                                    |
| BR      | <ul> <li>BA - Alap beállítások.</li> <li>A menü lehetővé teszi a vezérlőpanel fő beállításainak megjelenítését és módosítását</li> <li>MEGJ.: bizonyos beállítások minimum 3 műveletet igényelnek a pontos működéshez</li> </ul>                                                                                                    |
| R 🛛     | RO - Rádiós műveletek. A menü a vezérlőpanel rádiófunkcióinak kezelésére szolgál (riasztáskezelés, diagnosztika engedélyezése, FW frissítés).                                                                                                    |
| 5F      | SF - Speciális funkciók.<br>A menü lehetővé teszi a jelszó és a speciális funkciók beállítását a vezérlő panelen.                                                                                                    |
|         | CC - Ciklus számláló.<br>A menü lehetővé teszi az automata által végrehajtott műveletek számának kijelzését, és<br>kezeli a karbantartási beavatkozásokat.                                                                                                    |
| EM      | EM - Energia kezelés.<br>A menü lehetővé teszi az energiatakarékos beállítások megjelenítését és módosítását (Zöld<br>mód és akkumulátor kezelés).                                                                                                    |
| RP      | <ul> <li>AP - Magas szintű paraméterek.</li> <li>A menü lehetővé teszi a kezelőpanel speciális beállításainak módosítását (végállás üzemmód, a terminálokhoz csatlakoztatott készülékek kiválasztása, kikapcsolási időtartam beállítása, villogó fénybeállítások stb.).</li> <li>MEGJ.: bizonyos beállítások minimum 3 műveletet igénylenek a pontos működéshez .</li> </ul> |

A főmenüből a következő úton érheti el a másod szintű menüt:

- Használja a contraction és contraction billentyűket a kiválasztott funkcióért
- nyomja meg az ENTER a megerősítésért

A kiválasztás megerősítése után, tovább léphet a másod szintű menübe.

A főmenü minden funkciójához további konfigurációk is megtekinthetők a funkció engedélyezésével (lásd a következő bekezdést).

![](_page_22_Picture_9.jpeg)

i

Megjegyzés: annak ellenőrzéséhez, hogy a paraméterek ténylegesen módosultak-e, lépjen ki a relatív paraméterből, majd ismételten lépjen vissza. A módosítások a következő műveletből válnak hatályossá.

#### 24

## 15.2 Kettes szintű menü - AT (Automatikus konfigurációk)

|                              | Kijelző    | Leírás                                                                                                    | Választható értékek                                                            |
|------------------------------|------------|----------------------------------------------------------------------------------------------------|--------------------------------------------------------------------------------|
| AT - Automatikus beállítások | ]] [1]     | DM - Nyitás irány módja<br>RT - nyitás jobbra<br>LF - nyitás balra                                                                                                    | RTLF                                                                           |
|                              | НØ         | H0 - Előre meghatározott beállítások, lakossági használat 0<br>Ez a kijelölés előre meghatározott értékeket tölt be sztenderd paramétr<br>AC - automatikus zárás engedélyezése : 1-2<br>C5 - lépésről lépésre/nyitási parancs működtetés : Lépé<br>RM - távirányító működtetés : Lépé<br>AM - AUX plug-in kártya működtetés : Lépé<br>SS - Automatika állapotának kiválasztása indításnál : Nyito                                                                                                    | erekhez:<br>ésről lépésre<br>ésről lépésre<br>ésről lépésre<br>ott             |
|                              | <u>H 1</u> | H1 - Előre meghatározott beállítások, lakossági használat 1         Ez a kijelölés előre meghatározott értékeket tölt be sztenderd paramétt         AC - automatikus zárás engedélyezése       : Enge         TC - automatikus zárás időzítése       : 1 pe         C5 - lépésről lépésre/nyitási parancs működtetés       : Lépé         RM - távirányító működtetés       : Lépé         AM - AUX plug-in kártya működtetés       : Lépé         SS - Automatika állapotának kiválasztása indításnál       : Zárt               | erekhez:<br>edélyezve<br>rc<br>ésről lépésre<br>ésről lépésre<br>ésről lépésre |
|                              | []         | C0 - Előre meghatározott beállítások, társasházi használat 0         Ez a kijelölés előre meghatározott értékeket tölt be sztenderd paramétt         AC - automatikus zárás engedélyezése       : Engedélye         TC - automatikus zárás időzítése       : 1 perc         C5 - lépésről lépésre/nyitási parancs működtetés       : Nyitás         RM - távirányító működtetés       : Nyitás         AM - AUX plug-in kártya működtetés       : Nyitás         SS - Automatika állapotának kiválasztása indításnál       : Zárt | erekhez.<br>ezve                                                               |
|                              | R ]]       | RD - Általános beállítások visszaállítása (BEÁLLÍTÁSOK VISSZAÁLLÍTÁ<br>$\begin{array}{c} \blacksquare \blacksquare \blacksquare \blacksquare \blacksquare \blacksquare \blacksquare \blacksquare \blacksquare \blacksquare \blacksquare \blacksquare \blacksquare \blacksquare \blacksquare \blacksquare \blacksquare \blacksquare \blacksquare$                                                                                                    | SA)                                                                            |
|                              | RR         | AA - További konfigurálható paraméterek aktiválása a főmenü<br>minden funkciójára.<br>$\begin{array}{c} \hline \ \ \ \ \ \ \ \ \ \ \ \ \ \ \ \ \ \ $                                                                                                    | 888;                                                                           |

Electric Gate KFT. - KAPUTECHNIKA SZAKÜZLET ÉS SZERVIZ

#### 25

## 15.3 Kettes szintű menü - BC (Alap konfiguráció)

| BC - Alap konfigurációk | Kijelző | Leírás                                                                                                    | Választhat           | ó értékek         |
|-------------------------|---------|----------------------------------------------------------------------------------------------------|----------------------|-------------------|
|                         | RC      | AC - Automatikus zárás engedélyezés<br>ON - Engedélyezett<br>1-2 - Az 1-2 kimeneten alapszik                                                                                                    |                      | 1-2               |
|                         | 22      | SS - Automatika állapotának kiválasztása indításnál<br>OP - Nyitott<br>CL - Zárt<br>Jelzi, hogy a vezérlő panel miként tekinti az automatizálást a<br>bekapcsolás idején vagy POWER RESET parancs után.                                                                                                    | 0P                   |                   |
|                         | 50      | SO - Visszafordító biztonsági kontakt aktiválása<br>ON - Engedélyezett<br>OF - Tiltott<br>Engedélyezés esetén (ON) és az automatika üres állapotában van, val<br>1-8 kontakt nyitott, minden művelet akadályozva van.<br>Tiltás esetén (OF) és az automatika üres állapotban van, valamint az 1<br>takt nyitott, a nyitási műveletek engedélyezve vannak.                                                                              | amint az<br>-8 kon-  | <u>0 N</u><br>0 F |
|                         | NI      | <ul> <li>NI - NIO fagyásgátló rendszer engedélyezése</li> <li>ON - Engedélyezett</li> <li>OF - Tiltott</li> <li>Engedélyezés esetén (ON), biztosítja a motor megfelelő működését m<br/>alacsony hőmérséklet esetén is.</li> <li>MEGJ.: a helyes működés érdekében a vezérlő panelt ugyanolyan kör<br/>hőmérsékletnek kell kitenni, mint az automatikát.</li> <li>Az NIO aktiválási hőmérséklete a következővel állítható be</li> </ul> | ég<br>nyezeti<br>N . | ON<br>OF          |

Electric Gate KFT. - KAPUTECHNIKA SZAKÜZLET ÉS SZERVIZ

# 15.3.1 Kiegészítő BC szintű konfigurálható paraméterek ( $\square T \rightarrow \square \square$ engedélyezett)

|                 | Kijel | ző | Leírás                                                                                                    | Választhat | tó értékek  |
|-----------------|-------|----|----------------------------------------------------------------------------------------------------|------------|-------------|
| p konfigurációk | Н     | Ŗ  | <ul> <li>HR - "Operátor jelen" funkció engedélyezése</li> <li>ON - Engedélyez</li> <li>OF - Tilt</li> <li>MEGJ.: Beállítás HR → □N csak ha 5 4 → 1 - 4 és 5 → 1 - 3.</li> <li> • Ha az OPERÁTOR JELEN funkció aktív, győződjön meg róla, hogy működés alatt senki sincs az automatika FIGYELEM: <ul> <li>közelében nyitás és zárás parancs kiadása után.</li> </ul> </li> <li>Az OPERATOR JELEN funkció működtető eszközét az irányított rész láthatóságán belül kell elhelyezni, de távol kell tartani a mozgó részektől. Telepítésnél minimum 1.5 méter magasan kell elhelyezni, ügyelve, hogy illetéktelen személy ne érje el.</li></ul> | ΟN         | <u>OF</u>   |
| C - Al          | Ε     | 5  | C5 - A 30-5 kontakthoz tartozó parancs működtetése<br>1-5 - Lépésről-lépésre<br>1-3 - Nyitás                                                                                                    | 1-5        | 1-3         |
| Ā               | Б     | Ч  | 64 - A biztonsági stop / záró parancs működése.<br>1-4 - Zárás<br>1-6 - Biztonsági stop                                                                                                    | - 4        | <u>I- 6</u> |
|                 | R     | M  | RM - Rádió vevős működés<br>1-5 - Lépésröl-lépésre<br>1-3 - Nyitás                                                                                                    | 1-5        | 1-3         |
|                 | R     | M  | AM - AUX1 plug-in kontrol kártya működése<br>1-5 - Lépésről-lépésre<br>1-3 - Nyitás                                                                                                    | 1-5        | 1-3         |
|                 | M     | Ρ  | MP - Indítás maximum erővel<br>ON - Indításkor maximumra növeli a nyomatékot<br>OFF - Indításkor a nyomaték beállítása: <b>R 1- R 2</b> .                                                                                                    |            | ۵F          |
|                 | P     | Ρ  | PP - Lépésről-lépésre folyamat beállítása az 1-5 kontakton.<br>ON - Nyitás-Stop-Zárás-Stop-Nyitás<br>OF - Nyitás-Stop-Zárás-Nyitás                                                                                                    | ΟN         | <u>OF</u>   |
|                 | 5     | 5  | S5 - A STOP időzítése lépcsőzetes sorrendben a 1-5 kontakton.<br>ON - Állandó<br>OF - Átmeneti                                                                                                    | ΟN         | <u>OF</u>   |

IP2288EN

#### 15.4 Kettes szintű menü - BA (Alap beállítások)

|            | Kijelző | Leírás                                                                                                    | Választható értékek     |
|------------|---------|----------------------------------------------------------------------------------------------------|-------------------------|
|            | ΤC      | <ul> <li>TC - Automatikus zárási idő beállítása [s]</li> <li>Különböző érzékenységi időközökkel van beállítva</li> <li>0" - 59"-ig 1 mp-s intervallumokkal</li> <li>1' - 2' 10 mp-s intervallumokkal</li> </ul>                                                                                                    | 00·59<br> '•2'<br>1'00" |
|            | RP      | <ul> <li>RP - Részleges nyitási mérés beállítása [%]</li> <li>Módosítja a művelet százalékos arányát az automatizálás teljes nyitásához képest.</li> <li>10 - Minimum</li> <li>99 - Maximum</li> </ul>                                                                                                    |                         |
| ások       | ΤP      | <ul> <li>TP - Automatikus zárási idő beállítása részleges nyitás után [s]</li> <li>Különböző érzékenységi időközökkel van beállítva</li> <li>0" - 59" ig 1 mp-s intervallumokkal</li> <li>1' - 2' 10 mp-s intervallumokkal</li> </ul>                                                                                                    | 00,59<br> ',2'          |
| ap beállít | l' R    | VA - Nyitási sebesség [cm/s]                                                                                                    |                         |
| BA - Ala   | ٢C      | VC - Zárási sebesség [cm/s]                                                                                                    |                         |
| BA         | R 1     | <ul> <li>R1 - A tolóerő beállítása akadályokkal és a motor árammal nyitás alatt. [%]</li> <li>A vezérlőpanel biztonsági eszközzel van ellátva, amely akadályt észlel:</li> <li>- megállítja a mozgást, ha az akadály érzékelés területén belül van, akkor visszafordítja a műveletet:  <i>HP</i> → <i>JE</i>;</li> <li>Az akadályérzékelő terület a nyitás során a beállított végálláskapcsoló típusától függ. Ha nincs végálláskapcsoló:  <i>JP</i> → <i>D</i>.</li> <li>00 - Minimum nyomaték</li> <li>99 - Maximum nyomaték</li> </ul> | 0°50<br>20°5            |
|            |         | 27                                                                                                    |                         |

Electric Gate KFT. - KAPUTECHNIKA SZAKÜZLET ÉS SZERVIZ

|                       | Kijelző | Leírás                                                                                                    | Választható értékek |
|-----------------------|---------|----------------------------------------------------------------------------------------------------|---------------------|
| BA - Alap beállítások | R 2     | <ul> <li>R2 - A nyomaték és a motor áram beállítása a zárás alatt. [%]</li> <li>A vezérlőpanel biztonsági eszközzel van ellátva, amely akadályt észlel:</li> <li>megfordítja a mozgást a zárási műveletek során az akadályok érzékelésének határértékén kívül;</li> <li>leállítja a mozgást a zárási műveletek során az akadályok érzékelésének határértékén belül.</li> <li>Az akadály érzékelő területet a lezárás alatt a beállított végálláskapcsoló típusa határozza meg. Ha nincs végálláskapcsoló típusa határozza meg. Ha nincs végálláskapcsoló típusa határozza meg.</li> </ul> | <b>00,99</b><br>50_ |

# 15.4.1 Kiegészítő BA szintű konfigurálható paraméterek (elérhető, ha ☐ T → ☐ ☐ engedélyezett)

|                | Kijelző | Leírás                                                                                                    | Választható értékek |
|----------------|---------|----------------------------------------------------------------------------------------------------|---------------------|
|                | ]] T    | DT - Akadályérzékelési idő beállítása [s/100]<br>10 - Minimum<br>60 - Maximum<br>MEGJ.: a paraméter másodperc században állítható be.           |                     |
| tások          | 5 T     | ST - Indítási idő beállítása [s]<br>0.5 - Minimum<br>3.0 - Maximum                                                                              |                     |
| ap beáll       | TR      | TA - Gyorsulási idő beállítása nyitáskor [s]<br>0.5 - Minimum<br>9.9 - Maximum                                                                  | 2.0<br>2.0          |
| <u>BA - Al</u> | ΤIJ     | TQ - Gyorsulási idő beállítása záráskor [s]<br>0.5 - Minimum<br>9.9 - Maximum                                                                   |                     |
|                | l' M    | VM - Kezdeti mozgási sebesség [cm/s]<br>00 - Minimum<br>15 - Maximum                                                                            |                     |
|                | T ]]    | TD - Lassítási idő beállítása nyitáskor [%]<br>Szabályozza a lassítási rámpa lejtését nyitás közben.<br>10 - Minimum<br>99 - Maximum            | 10 <sup>,9</sup> 99 |
|                | ТIJ     | TU - Lassítási idő beállítása záráskor [%]<br>Szabályozza a lassítási rámpa lejtését nyitás közben.<br>10 - Minimum<br>99 - Maximum             |                     |
|                | 03      | OB - Lassítási távolság beállítása nyitáskor. [cm]<br>A lassítási rámpa kezdetét jelzi a nyitási löket végétől.<br>05 - Minimum<br>99 - Maximum |                     |

#### Electric Gate KFT. - KAPUTECHNIKA SZAKÜZLET ÉS SZERVIZ

| Kijelze | Leírás                                                                                                    | Választható értél |
|---------|----------------------------------------------------------------------------------------------------|-------------------|
|         | OB - Lassítási távolság beállítása záráskor. [cm]<br>A lassítási rámpa kezdetét jelzi a nyitási löket végétől.<br>05 - Minimum<br>99 - Maximum                                                                                                    |                   |
| ₽(      | <ul> <li>PO - A megközelítési sebesség beállítása nyitás közben[cm/s]<br/>A lassítási rámpa kezdetét jelzi a nyitási löket végétől<br/>03 - Minimum<br/>10 - Maximum<br/>MEGJ.: fokozatosan növelje a közelítési sebességet, ha gyors<br/>ütemű rezgések vannak (csörgő) nehéz kapuk esetében és enyhe<br/>lejtésnél.</li> </ul> | 0 3· 10<br>05     |
| Р(      | <ul> <li>PC - A megközelítési sebesség beállítása zárás közben [cm/s]</li> <li>A lassítási rámpa kezdetét jelzi a nyitási löket végétől.</li> <li>03 - Minimum</li> <li>10 - Maximum</li> </ul>                                                                                                    |                   |
| 00      | OO - Akadály érzékelési limit nyitáskor [cm]<br>A lassítási rámpa kezdetét jelzi a nyitási löket végétől $\mathbb{RP} \to \mathbb{FR} \to \mathbb{RP}$ ahol a kioldás inaktív.<br>MEGJ.: nem aktív, ha $\mathbb{RP} \to \mathbb{FR} \to \mathbb{SX}$ vagy ha $\mathbb{RP} \to \mathbb{FR} \to \mathbb{PX}$ .                     |                   |
| 0(      | OC -Akadály érzékelési limit záráskor [cm]<br>A lassítási rámpa kezdetét jelzi a nyitási löket végétől $P \rightarrow F \Box \rightarrow P A$<br>P ahol a visszafordítás inaktív.<br>MEGJ.: nem aktív, ha $P \rightarrow F \Box \rightarrow S X$ és ha $P \rightarrow F \Box \rightarrow P X$ .                                  |                   |
| Lf      | LR – elektromos zár kioldási ideje [s]<br>Ha be van kapcsolva, az elektromos zár aktiválási idejét jelzi minden<br>nyitási művelet kezdetén, az automatizálás zárt állapotában.                                                                                                    |                   |
|         | FF - + LP - kimenet funkciója<br>00 - ielző fény                                                                                                    |                   |

- 01 elektromos zár
- 02 elektromos zár + kioldó
- 03 ON OFF villogó lámpa
- 04 ON OFF villogó lámpa LED oszcillátor nélkül
- 05 fix lámpa 230V AC, vagy LED beépített oszcillátorral
- 06 arányos jelzőfény a nyitott kapunál (az akkumulátor működésének jelzésével)
- 07 fix jelzőfény nyitott kapunál (az automatika nem zárt)
- 08 zárt automatika (hibamentes elektromágnesekkel)
- 09 nyitott automatika
- 10 mozgó automatika (használható olyan elektromágnesekhez is, amelyeket a működés során táplálnia kell)
- 11 nyíló automatika
- 12 záródó automatika
- 13 karbantartási riasztás
- 14 alacsony akkumulátor szint riasztás
- ON a kimenet mindig aktív

IP2288EN

ĭ

<u>BA - Alan beállítások</u>

MEGJ.: a beállításokat fokozatosan kezelje és csak akkor lépjen tovább, ha legalább három teljes műveletet elvégzett, mely lehetővé teszi a vezérlő panel megfelelő beállítását és a súrlódás észlelését a műveletek alatt

ek

Electric Gate KFT. - KAPUTECHNIKA SZAKÜZLET ÉS SZERVIZ

#### <sup>30</sup> 15.5 Kettes szintű menü - RO (Rádió műveletek)

|                     | Kijelző | Leírás                                                                                                    |
|---------------------|---------|----------------------------------------------------------------------------------------------------|
| O - Rádió műveletek |         | <ul> <li>SR - Távirányító tárolás</li> <li>Közvetlenül beléphet a Távirányító menüpontba még kikapcsolt kijelzőnél is, de csak akkor, ha a Kijelző megjelenítés mód be van állítva 00-ra vagy 03-ra:</li> <li>a memóriában nem található távirányító továbbítására;</li> <li>a memóriában már meglévő távvezérlő tárolatlan csatornájának átvitelére.</li> </ul>                                        |
|                     | SR      | FIGYELEM: ha a kijelzőn a ND villog, a távirányító már valószínűleg tárolva van.                                                                                                    |
|                     | ТХ      | TX - A számláló megjeleníti a tárolt távirányítókat.<br>$\boxed{\text{IMER}} \rightarrow \boxed{2} \underbrace{2} \underbrace{2}_{\text{IIII}} \rightarrow 16 \text{ távirányító (példa)}$                                                                                                    |
| R                   | МЦ      | MU - A beépített memóriában tárolható maximális száma a távirányítóknak<br>Maximum 100 vagy 200 távirányító kód tárolható.<br>$\begin{array}{c} \blacksquare \blacksquare \blacksquare \blacksquare \blacksquare \blacksquare \blacksquare \blacksquare \blacksquare \blacksquare \blacksquare \blacksquare \blacksquare \blacksquare \blacksquare \blacksquare \blacksquare \blacksquare \blacksquare$ |

FIGYELEM: válassza a  $M \sqcup \rightarrow 2 \square$  (200 távirányító), a  $\sqcup 1$  és  $\sqcup 2$  konfigurációk mentésre kerülnek  $5F \rightarrow 5\mu$  a parancs elveszik. Ugyanez igaz az utolsó *R*L-ben visszatöltött konfigurációra. Kiegészítésként, új konfigurációk nem menthetők az  $\sqcup 1$  és  $\sqcup 2$ -ben.

Electric Gate KFT. - KAPUTECHNIKA SZAKÜZLET ÉS SZERVIZ

![](_page_30_Figure_0.jpeg)

#### 

|    | Kijelző                  | Leírás                                                                                                    | Választható értékek                                                                                |
|----|--------------------------|----------------------------------------------------------------------------------------------------|----------------------------------------------------------------------------------------------------|
| RO | С 1<br>С 2<br>С 3<br>С 4 | C1, C2, C3, C4 - Kiválasztása a CH1, CH2, CH3, CH4 funkcióknak távirányítón.<br>NO - Nincs választott beállítás<br>1-3 - Nyitás parancs<br>1-4 - Zárás parancs<br>1-5 - Lépésről-lépésre parancs<br>P3 - Részleges nyitás parancs<br>LG - Parancs a jelző fény le/fel kapcsolásához<br>1-9 - STOP parancs<br>Még akkor is ha csak egy (bármelyik) gombja van tárolva a távirányítón<br>nyitási vagy lépésről-lépésre parancs végre lesz hajtva.<br>MEGJ:: Azl - $d$ és $l - 5$ alternatívaként állnak rendelkezésre<br>függenek a kiválasztástól $J \subset \rightarrow R M$ .<br>Ha egy távirányító 2-4 csatornája tárolva van,a funkciók a követke<br>egyeznek meg a gyári beállításokkal:<br>• CH1 = nyitás/lépésről-lépésre parancs<br>• CH2 = részleges nyitás parancs;<br>• CH3 = jelző fény fel/le parancs | tárolt N 0<br> - 3<br> - 4<br> - 4<br> - 5<br> - 5<br> - 5<br> - 5<br> - 5<br> - 5<br> - 5<br> - 5 |

|    | Kijelző | Leírás                                                                                                    | Választható         | értékek           |
|----|---------|----------------------------------------------------------------------------------------------------|---------------------|-------------------|
|    | EF      | ER - Távirányító törlése<br>$\mathbb{D}TR \rightarrow \mathbb{C}$                                                                                                    |                     |                   |
| RO | E F     | EA - Teljes memória törlés<br>$\overbrace{\mathbb{C}2^{"}}^{\mathbb{E}} \rightarrow \overbrace{\mathbb{C}2^{"}}^{\mathbb{E}} \rightarrow \overbrace{\mathbb{C}2^{"}}^{\mathbb{E}}$                                                                                                    |                     |                   |
| н  | R E     | <ul> <li>RE - Memória beállítása távirányítós nyitáshoz</li> <li>OFF - Tiltott</li> <li>ON - Engedélyezett (ON), a távirányító programozása aktív</li> <li>Új távirányítók tárolásához vezérlő panel használata nélkül - tekintse m<br/>virányító instrukciókat.</li> <li>MEGJ.: Figyeljen, nehogy véletlenül egy nem kívánt távirányítót mentse</li> </ul> | leg a tá-<br>en el. | <u>] N</u><br>] F |
|    | EF      | EP -A kódolt terület üzeneteinek beállítása<br>Ha a kódolt üzenetek fogadása engedélyezett, a vezérlő panel kompati<br>bilis lesz a "TITKOSÍTOTT" távirányítókkal.                                                                                                    | -DN (               | ] F               |

#### 15.6 Kettes szintű menü - SF (Speciális funkciók)

|              | Kijelz | ző | Leírás                                                                                                    |                        |
|--------------|--------|----|----------------------------------------------------------------------------------------------------|------------------------|
|              |        | IJ | CU - A vezérlő panel firmware verziójának megjelenítéses<br>$\blacksquare \rightarrow \land \land \land \land \land \land \land \land \land \land \land \land \land \land \land \land \land \land $                                                                                                    |                        |
|              |        |    | SV - Felhasználói konfigurációk mentése a vezérlő panel tároló mod-<br>ulján.                                                                                                    | Választható<br>értékek |
| <u>kciók</u> |        |    | $[\text{EVER} \rightarrow \bigsqcup{1} \rightarrow [\square] \rightarrow [\square] $ |                        |
| s funk       | 5      | ľ  | Kiválasztva a $\mathbb{R} \square \rightarrow \mathbb{M} \sqcup \rightarrow \mathbb{10}$ maximum 2 személre szabott konfigurációt menthet a memóriában $\sqcup \mathbb{1}$ és $\sqcup \mathbb{2}$ . Ez csak akkor lehetséges ha a tároló modul jelen van a vezérlő panelen.                                                                                                    | U 1                    |
| ciáli        |        |    | $\label{eq:FIGYELEM:ha} \begin{array}{c} $R \end{tabular} \to M \end{tabular} \to M \end{tabular} \to C \end{tabular}  \mbox{ki lett választva, akkor felhasználói konfiguráció} \\ $nem menthet \end{tabular} a \end{tabular} \begin{array}{c} M \end{tabular} \to C \end{tabular} \\ $I \end{tabular} \end{tabular} = I \end{tabular} \\ $I \end{tabular} \end{tabular} = I \end{tabular} \\ $I \end{tabular} \end{tabular} = I \end{tabular} \\ I \end{tabular} \end{tabular} = I \end{tabular} \\ I \end{tabular} = I \end{tabular} \\ I \end{tabular} = I \end{tabular} \\ I \end{tabular} = I \end{tabular} \\ I \end{tabular} \end{tabular} = I \end{tabular} \\ I \end{tabular} = I \end{tabular} \\ I \end{tabular} \\ I \end{tabular} \\ I \end{tabular} = I \end{tabular} \\ I \end{tabular} = I \end{tabular} \end{tabular} \end{tabular} \end{tabular} \end{tabular} \end{tabular} \end{tabular} \end{tabular} \end{tabular} \end{tabular} \end{tabular} \end{tabular} \end{tabular} \end{tabular} \end{tabular} \end{tabular} \end{tabular} \end{tabular}$                                                                                                    | 15                     |
| Spe          |        |    | FIGYELEM: ha a kijelzőn villog a $$ , a memória modul lehet, hogy nincs telepítve.                                                                                                    |                        |
| ı<br>لتر     |        |    | RC - Konfiguráció töltés                                                                                                    |                        |
| ί.<br>Ο      |        | ſ  | $[\text{ETER} \rightarrow \fbox{1} \rightarrow \fbox{2} \qquad [példa] \rightarrow \fbox{2}" \rightarrow \r{1}$                                                                                                    | Ц1                     |
|              | FT (   | L  | Lehetőség van betölteni a korábban tárolt felhasználói konfigurációkat az                                                                                                    | U2                     |

32

Electric Gate KFT. - KAPUTECHNIKA SZAKÜZLET ÉS SZERVIZ

![](_page_32_Picture_0.jpeg)

# 15.6.1 Kiegészítő SF szintű konfigurálható paraméterek( → → → → → → → → → → → → → → → → → → → → → → → → → → → → → → → → → → → → → → → → → → → → → → → → → → → → → → → → → → → → → → → → → → → → → → → → → → → → → → → → → → → → → → → → → → → → → → → → → → → → → → → → → → → → → → → → → → → → → → → → → → →

![](_page_32_Picture_2.jpeg)

## Electric Gate KFT. - KAPUTECHNIKA SZAKÜZLET ÉS SZERVIZ

|    | Kije | lző | Leírás                                                                                                    |
|----|------|-----|----------------------------------------------------------------------------------------------------|
| SF | R    | R   | AR - Riasztás visszaállítás<br>Visszaállítja a memóriában az összes riasztást (számlálást és naplót egyaránt).                                                                                                    |
|    | Ι    | M   | IM - Motor áram megjelenítés                                                                                                    |
|    | T    | T   | TT - Kijelző minimum / maximum rögzített hőmérséklete<br>- 2 mp-ig nyomva tartva az értékek visszaállnak<br>- minimális érték az aktív jobb oldali ponttal                                                                                                    |
|    | Ţ    | F   | <ul> <li>TF - Végállás teszt</li> <li>Csak az FA / FC látható, amikor a megfelelő végálláskapcsolók konfiguráltak és aktívak.</li> <li>Ha a végálláskapcsolók aktívak, de nincsenek konfigurálva:</li> <li>FA = N.O. (mindkét pont aktív)</li> <li>FC = NO (nincs aktív pont)</li> </ul> |
|    | IJ   | Ρ   | UP - Firmware frissítés<br>Aktiválja a kártya rendszerbetöltőjét a firmware frissítéséhez.<br>$\underbrace{\mathbb{D} \text{ TERE}}_{\bigcirc 2^{n}} \rightarrow \underbrace{\mathbb{D} \text{ Firm}}$                                                                                   |

#### 15.7 Kettes szintű menü - CC (Ciklus számláló)

|          | Kijelző | Leírás                                                                                                    |
|----------|---------|----------------------------------------------------------------------------------------------------|
| áló      | E۷      | CV - Teljes működés számláló kijelzése<br>$\blacksquare$ → $\blacksquare$ → $\blacksquare$ → $\blacksquare$ → $\blacksquare$ → 182 nyitás-zárás [példa]                                  |
| us száml | EP      | CP - Részleges működés számláló kijelzése<br>$\boxed{\text{Immer}} \rightarrow \boxed{2.2} \rightarrow \boxed{7.} \rightarrow \boxed{15} \rightarrow 716 \text{ nyitás - zárás [példa]}$ |
| C - Cikl | ΕH      | CH - A tápellátás számlálójának kijelzése<br>$\boxed{\text{IMER}} \rightarrow \boxed{215} \text{ óra normál üzemben} \\ [példa]$                                                         |
| Ŭ        | BH      | BH - A tápellátás órájának számlálása akkumulátoros működéskor<br>$\blacksquare \Rightarrow \boxed{0.0} \rightarrow \boxed{0.2} \rightarrow \boxed{15} \rightarrow \boxed{példa}$        |

IP2288EN

Electric Gate KFT. - KAPUTECHNIKA SZAKÜZLET ÉS SZERVIZ

35

#### 

|                   | Kijelző | Leírás                                                                                                    | Választható<br>értékek                                                         |
|-------------------|---------|----------------------------------------------------------------------------------------------------|--------------------------------------------------------------------------------|
| - Ciklus számláló | C A     | CA - Karbantartási riasztás beállítása (gyári beállítás - riasztás deaktiválva: 0.0<br>00).<br>Beállíthatja a műveletek kívánt számát (a részműveletek számlálóját illetően)<br>tartási riasztás jelzéséhez.<br>Ha a műveletek száma elérte a beállított mennyiséget, a kijelzőn megjelenik e<br>tartási riasztás<br>riasztás<br>Példa<br>700 művelet utáni karbantartási riasztás beállítása: (00) (07) (00)<br>$\boxed{\texttt{MET}} \rightarrow \boxed{0,0} \rightarrow \boxed{\texttt{CT}} \rightarrow \boxed{0,0} \rightarrow \boxed{\texttt{MET}} \rightarrow \boxed{0,0} \rightarrow \boxed{\texttt{CT}} \rightarrow \boxed{0,0} \rightarrow \boxed{\texttt{MET}}$ | ) 00.<br>a karban-<br>gy karban-<br>⊑ → [] [] [] [] [] [] [] [] [] [] [] [] [] |
| C                 | 0 A     | <ul> <li>OA - A karbantartási riasztás kijelzés módjának kiválasztása</li> <li>00 - Megjelenítés kijelzőn (riasztás üzenet 1/2)</li> <li>01 - Megjelenítés villogó fénnyel (az automatika üresben van, 4 villanás, mely minden órában megismétlődik) és kijelzőn (riasztás üzenet 1/2).</li> <li>02 - Megjelenítés "nyitott kapu" fény jelzéssel (az automatika zárt, 4 villanás, mely minden órában megismétlődik (riasztás üzenet 1/2).</li> </ul>                                                                                                    | 00<br>01<br>02                                                                 |
|                   | ZP      | <ul> <li>ZP - Részleges nyitás számláló visszaállítása</li> <li>Imm → OP</li> <li>O2" →</li> <li>A helyes működés érdekében tanácsos a részműveletek számlálójának vissza - karbantartási munkák után;</li> <li>a karbantartási riasztási intervallum beállítása után.</li> </ul>                                                                                                    | aállítása:                                                                     |

## 15.8 Másod szintű menü - EM (Energia kezelés)

|                   | Kijel | ző | Leírás                                                                                                    | Választha                                                             | ıtó értékek       |
|-------------------|-------|----|----------------------------------------------------------------------------------------------------|-----------------------------------------------------------------------|-------------------|
| lés               | Р     | 1  | PV - Áram ellátás napelemmel (nem tartozék)<br>ON - Engedélyezett<br>OF - Tiltott                                                                                                    |                                                                       | <u>DF</u>         |
| EM - Energia keze | Ε     | 5  | ES - Energia takarékos (a 0-1 kontakthoz csatlakoztatott tartozékok lekapcsol<br>amikor az automatizálás készenléti állapotban van)<br>ON - Engedélyezett (a piros pont a kijelző jobb oldalán minden 5 máso<br>villog. A kimenet + LP- csak jelzőfényként használható).<br>OF - Tiltott<br>A tápfeszültség lekapcsolásának módja 15 másodperc után aktiválódik<br>zárt állapotában, vagy ha a kapu tétlen, és az automatikus zárás nem<br>engedélyezett.<br>Az automatika folytatja a normál működését, amikor a rádiókészüléken<br>NRS - ZENPRS), vagy a 30-5, 30-20 kontakton keresztül érkezik parar<br>FIGYELEM: ha olyan eszközöket használ, amelyeknek energiatakarék<br>módra van szüksége (pl. LAN4 vagy GOPAV), akkor állítsa be a JR5 ju<br>0-30 tápegységen lévő nyíláshoz. | ása,<br>dpercben<br>: a kapu<br>(6ZE-<br>ncs.<br>os üzem-<br>impert a | 0 N<br><u>0 F</u> |

#### Electric Gate KFT. - KAPUTECHNIKA SZAKÜZLET ÉS SZERVIZ HU-1182 Budapest Üllői út 565. | (+361)205-41-66 (+3620)433-55-10 http://kaputechnikaszerviz.hu | info@kaputechnikaszerviz.hu

36

02 - Megjelenítés "nyitott kapu" fény jelzéssel (az automatika zárt, 2 villanás, mely minden órában megismétlődik (riasztás üzenet **10**)

ΕN

### 15.8.1Kiegészítő EM szintű konfigurálható paraméterek ( $\Box T \rightarrow$ **R** engedélyezett)

|                 | Kijelző | Leírás                                                                                                    | Választható értékek                              |
|-----------------|---------|----------------------------------------------------------------------------------------------------|--------------------------------------------------|
| <u> sezelés</u> | LL      | LL -A feszültség küszöbértéke jelzi, hogy az akkumulátor szint<br>alacsony (V)<br>17 - Minimum<br>24 - Maximum<br>MEGJ.: 0,5 V érzékenység-intervallummal van beállítva, ha a jobb                                                                                                    | 1 7, <del>2</del> 4<br>22                        |
| EM - Energia ]  | BT      | <ul> <li>BT - Akkumulátor mód</li> <li>O0 - Anti-pánik (a hálózati táplálás meghibásodását követően hajtja vé nyitási műveletet. Az automatika kinyílik, de nem fogad el semm parancsot, amíg a hálózati táplálás vissza nem áll).</li> <li>O1 - Folyamatos működés - a vezérlőpanel kikapcsolása előtt vég utolsó művelet egy nyitás lesz.</li> <li>O2 - Folyamatos működés - a vezérlő panel kikapcsolása előtt vég utolsó művelet egy zárás lesz.</li> </ul> | gre a<br>illyen más<br>grehajtott<br>égrehajtott |

## 15.9 Kettes szintű menü - AP (Magasabb szintű paraméterek)

|                | Kijelző | Leírás                                                                                                    | Választha          | tó érté | kek |
|----------------|---------|----------------------------------------------------------------------------------------------------|--------------------|---------|-----|
| sabb sz.param. | F R     | <ul> <li>FA - Nyitási mód kiválasztása végállás kapcsoló mód)</li> <li>NO - Nincs</li> <li>SX - Megállító végállás kapcsoló (aktiválás utána a kapu megállítja a mozgást)</li> <li>PX - Közelítő végálláskapcsoló (aktiválás után a kapu az ütközőig meg és minden akadály esetén megáll)</li> </ul> | <u>אס</u><br>ז'ב × | Ρ       | X   |
| AP - Maga      | FΕ      | <ul> <li>FC - Zárási végállás kapcsoló mód kiválasztása</li> <li>NO - Nincs</li> <li>SX - Megállító végállás kapcsoló (aktiválás utána a kapu megállítja a mozgást)</li> <li>PX - Közelítő végálláskapcsoló (aktiválás után a kapu az ütközőig megyés minden akadály esetén megáll)</li> </ul>       | <u>0</u> א<br>בא   | Ρ       | X   |

#### Electric Gate KFT. - KAPUTECHNIKA SZAKÜZLET ÉS SZERVIZ

HU-1182 Budapest Üllői út 565. | (+361)205-41-66 (+3620)433-55-10

#### http://kaputechnikaszerviz.hu | info@kaputechnikaszerviz.hu

|                                  | Kijelző | Leírás                                                                                                    | Választható értéke |               |              |  |
|----------------------------------|---------|----------------------------------------------------------------------------------------------------|--------------------|---------------|--------------|--|
| AP - Magasabb szintű paraméterek | ]6      | <ul> <li>D6 - 1-6 kontakthoz csatlakoztatott eszköz kiválasztása</li> <li>NO - Nincs</li> <li>PH - Fotocellák</li> <li>P41 - Fotocellák biztonsági teszttel</li> <li>SE - Biztonsági él ( az 1-6 kontakt nyit, a megállás után 10 cm-es leválás van)</li> <li>S41 - Biztonsági él biztonsági teszttel (ha az 1-6 nyit, a megállás után egy fokozat megszakítás van a kiválasztástól függően: 用P→JE)</li> </ul>  | N<br>P<br>S        | <br>4 <br>4   | PH<br>SE     |  |
|                                  | ]8      | D8 - 1-8 kontakthoz csatlakoztatott eszköz kiválasztása<br>NO - Nincs<br>PH - Fotocellák<br>P41 - Fotocellák biztonsági teszttel<br>SE - Biztonsági él<br>S41 - Biztonsági él biztonsági teszttel                                                                                                    | N<br>P<br>S        | 0<br>41<br>41 | PH<br>SE     |  |
|                                  | R 9     | <ul> <li>R9 - Automatikus zárás engedélyezése az 1-9 parancs<br/>után rádión keresztül (STOP).</li> <li>ON - Engedélyezett</li> <li>OF - Tiltott</li> <li>Ha engedélyezve van (ON), az 1-9 parancs után rádión<br/>keresztül, az automatika egy automata zárást hajt végre<br/>(ha engedélyezett), a beállított idő után.</li> </ul>                                                                            | 0                  | N             | <u>D</u> F   |  |
|                                  | 68      | 68 - Eszköz kiválasztása, mely egyszerre csatlakozik az és 1-6<br>1-8 kontaktokhoz<br>NO - Nincs<br>SE - Biztonsági él<br>S41 - Biztonsági él biztonsági teszttel<br>Ha eltér a "NO" állapottól, az egidejű nyitása az 1-6 és 1-8 be-<br>menteknek a következőt okozza:<br>- a mozgás megáll és visszafordul záráskor<br>- a mozgás megáll és kiold. Az időtartam kikapcsolása P→ JE<br>nyitás alatt            |                    | N<br>5<br>5   | 0<br>E<br>41 |  |
|                                  | J) 5    | <ul> <li>DS - Kijelző megjelenítés mód kiválasztása</li> <li>00 - Nincs megjelenítés</li> <li>01 - Parancsok és biztonsági eszközök rádió teszttel<br/>Automatikus zárás visszaszámlálása kijelzőn.</li> <li>02 - Automatika állapota</li> <li>03 - Parancsok és biztonsági eszközök</li> <li>MEGJ.: a 2 1 beállítás lehetővé teszi, hogy a rádió átvitel látható<br/>legyen, tartomány vezérléshez.</li> </ul> |                    |               |              |  |

i

MEGJ.: állítsa be fokozatosan és csak akkor, ha legalább három teljes műveletet végrehajtott, hogy a vezérlő panel megfelelően legyen beállítva, és észleljen bármilyen súrlódást a műveletek során.

#### Electric Gate KFT. - KAPUTECHNIKA SZAKÜZLET ÉS SZERVIZ

38

## 15.9.1 Kiegészítő AP szintű konfigurálható paraméterek( ☐ Ţ → ☐ ☐ engedélyezett)

|                    | Kijelző | Leírás                                                                                                    | Választható értékek                            |
|--------------------|---------|----------------------------------------------------------------------------------------------------|------------------------------------------------|
|                    | 20      | 20 - Az 1-20 kontakt részleges nyitás parancsa<br>P3 - Részleges nyitás parancs<br>1-2 - Automatikus zárás engedélyezése<br>1-9 - Stop bemenet                                                                                                    | <u>P3</u>  -2<br> -9                           |
| szintű paraméterek |         | LU - Jelző fény bekapcsolási idejének beállítása (s)<br>A paraméter engedélyezéshez, állítsa be a <b>}</b> → F F, mint "jelző<br>fény".<br>Különböző érzékenységi fokokkal van beállítva.<br>NO - Tiltott<br>- 01" - 59"- ig 1 mp-s intervallumokkal<br>- 1' - 2' 10 mp-s intervallumokkal<br>- 2' - 3' 1 perces intervallumokkal<br>ON - Folyamatosan engedélyezett (távirányítóval kikapcsolva)<br>MEGJ.: a jelző fény minden művelet kezdetén felvillan.                                                     | ND<br>0 199<br>1' - 2'<br>2' - <u>3'</u><br>NN |
| AP - Magasabb      | LG      | LG - Kerti világítás kapcsolási ideje [s]<br>A paraméter engedélyezéshez, állítsa be a ∄ A → F F mint "jelző<br>fény".<br>Különböző érzékenységi fokokkal van beállítva.<br>NO - Tiltott<br>- 01" - 59"- ig 1 mp-s intervallumokkal<br>- 1' - 2' 10 mp-s intervallumokkal<br>- 2' - 3' 1 perces intervallumokkal<br>ON - Folyamatosan engedélyezett (távirányítóval kikapcsolva)<br>MEGJ.: a fény bekapcsolása nem függ a művelet kezdetétől, hanem<br>külön kezelhető távirányító erre programozott gombjával. | N0<br>Ø 1•59<br>I'• 2'<br>2'• <u>3'</u>        |
|                    | ΡŢ      | PT - Fix részleges nyitás<br>ON - Engedélyezett<br>OF - Tiltott<br>Ha be van kapcsolva, a részleges nyitási pozícióban megadott<br>részleges nyitási parancs figyelmen kívül marad.<br>Az 1-20 zárt kontakttal (például az időzítővel vagy a manuális<br>kapcsolóval), a kapu részben nyit. Ha ezután teljesen kinyílik (1-3.<br>parancs), és visszazár (még az automatikus lezárással is), akkor a<br>részleges nyitási helyzetben megáll.                                                                     | 0 N <u>0 F</u>                                 |
|                    | ]]E     | DE -Kioldás beállítása aktív biztonsági éllel [cm]<br>Szabályozza a kikapcsolási távolságot, amikor a biztonsági él (aktív<br>vagy passzív) élesedik nyitás vagy zárás közben.<br>00 - Deaktiválva<br>20 - Maximum                                                                                                    |                                                |
|                    | ]] []   | DO - Kioldás beállítása záráskor, nyitás közben<br>[mm]<br>00 - Engedélyezett<br>15 - Maximum<br>NB: nem aktív, ha <b>F A → 5</b> X                                                                                                    | 0 0 1 S                                        |

IP2288EN

#### Electric Gate KFT. - KAPUTECHNIKA SZAKÜZLET ÉS SZERVIZ

|                  | Kijelző   | Leírás                                                                                                    | Választhat                                                                                                    | óérte | ék     |
|------------------|-----------|----------------------------------------------------------------------------------------------------|----------------------------------------------------------------------------------------------------|-------|--------|
| parameterek      | <u></u> כ | DC - Kioldás beállítása az ütközőn zárás alatt [mm]<br>Szabályozza a kioldás távolságát a mechanikus ütközőn.<br>00 - Tíltva<br>99 - Maximum<br>MEGJ.: nem aktív, haFC→SX                                                                                                    |                                                                                                    | 1     | 5      |
|                  | 0 T       | OT - Akadály típus érzékelés kiválasztása<br>00 - Túláram vagy a kapu leállt<br>01 - Túláram<br>02 - Kapu leállt<br>MEGJ.: az akadályok azonosítása a "kapu megállt" állapotban gyor-<br>sabb, de érzékenyebb.                                                                                                    | 00<br>02                                                                                                    | 0     | _1     |
| Intu             | ER        | CR - Ütközési becslés korrekció [%]<br>NE HASZNÁLJA! (csak diagnosztikai célra)                                                                                                    | - 9                                                                                                    | + 9   | 3      |
| AP - Magasabb sz | ΞM        | SM - Az 1-6. kontakthoz csatlakoztatott eszköz működési módjának kiválaszt.<br>00 - Művelet közben , a biztonsági kontakt nyitása megállítja a mozgást<br>ha $]]_{6} \rightarrow SE / S4I$ ).<br>01 - Művelet közben , a biztonsági kontakt nyitása megállítja a mozgást<br>sal, ha $]]_{6} \rightarrow SE / S4I$ ). Amikor az érintkező újra bezáródik, a művelet<br>02 - Művelet közben , a biztonsági kontakt nyitása megállítja a mozgást<br>sal, ha $]]_{6} \rightarrow SE / S4I$ ). Mikor az érintkező újra bezáródik, a művelet<br>02 - Művelet közben , a biztonsági kontakt nyitása megállítja a mozgást<br>sal, ha $]]_{6} \rightarrow SE / S4I$ ). Mikor az érintkező újra bezáródik, nyitási műv<br>égrehajtva.<br>03 - Zárási művelet közben, a biztonsági kontakt nyitása megállítja a mozdást<br>saki nűvelet közben a biztonsági kontakt nyitása megállítja a mo<br>oldással, ha $]]_{6} \rightarrow SE / S4I$ ). Mikor a kontakt újra bezár, a nyitási mű<br>szaáll. Zárási művelet közben a biztonsági kontakt nyitása megállítja a mo<br>05 - Zárási művelet közben a biztonsági kontakt nyitása megállítja<br>fordítja a mozgást. Nyitási művelet közben a biztonsági kontakt nyitása megállítja<br>mozgást (kioldással, ha $]]_{6} \rightarrow SE / S4I$ ). | ása<br>: (kioldással,<br>folytatódik.<br>: (kioldás-<br>velet lesz<br>a mozgást.<br>iozgást (ki-<br>úvelet vis-<br>a és vissza<br>megállítja a |       |        |
|                  | ΤN        | TN - Az NIO elektronikus fagyásgátló rendszer és az automatikus<br>HS rámpák befúvási hőmérsékletének beállítása [°C]<br>Ez az érték nem a környezeti hőmérsékletre, hanem a belső vezérlő<br>panel hőmérsékletére utal.                                                                                                    |                                                                                                    | S     | 0      |
|                  | ТH        | TH - Magas hőmérséklet védelem.<br>Ha be van kapcsolva, az automatikus visszazárási idő meghosszab-<br>bodik, amikor a maximális kapcsolódoboz hőmérsékletét elérik. Ha<br>az állapot továbbra is fennáll, az összes vezérlő le van tiltva.                                                                                                    |                                                                                                    |       | F      |
|                  | НS        | HS - Automatikus rámpa beállítás<br>ON - Engedélyezett<br>OF - Tiltott<br>Ha engedélyezett (BE), alacsony környezeti hőmérsékleten a kezdési ic<br>maximális értékig és gyorsítási időig növekszik <b>T P</b> és <b>T C</b> a minimál<br>csökken.<br>MEGJ.: a helyes működés érdekében a vezérlő panelt ugyanolyan<br>hőmérsékletnek kell kitenni, mint a motort.<br>A beavatkozási hőmérséklet beállítható a kiválasztással: <b>P</b> P → <b>T N</b> .                                                                                                    | dő <b>5 T</b> a<br>lis értékre<br>n környezeti                                                                                                 | 0     | N<br>F |
|                  | TB        | TB - A belső vezérlő panel hőmérsékletének állandó megjelenítése<br>[°C]                                                                                                    | ΠN                                                                                                    |       | F      |

IP2288EN

39

Electric Gate KFT. - KAPUTECHNIKA SZAKÜZLET ÉS SZERVIZ

|                      | Kijelző | Leírás                                                                                                    | Selections available |
|----------------------|---------|----------------------------------------------------------------------------------------------------|----------------------|
| b szintű paraméterek | N 🛛     | WO - Elővillogó beállítása nyitáskor [s]<br>A villogó fény bekapcsolási idejének beállítása a nyitási művelet<br>kezdetétől önkéntes parancsból.<br>00 - Minimum<br>05 - Maximum                                      | 00°05                |
|                      | ИC      | <ul> <li>WC - Elővillogó beállítása záráskor [s]</li> <li>A villogó fény bekapcsolási idejének beállítása a zárási művelet<br/>kezdetétől önkéntes parancsból.</li> <li>00 - Minimum</li> <li>05 - Maximum</li> </ul> |                      |
|                      | T 5     | TS - Az automatikus zárási idő megújításának beállítása a bizton-<br>sági berendezés kioldása után[%]<br>00 - Minimum<br>99 - Maximum                                                                                 |                      |
| Magasab              | V R     | VR - Tanulási sebesség beállítása [cm/s]                                                                                                    | 05,10<br>            |
| L<br>L               |         |                                                                                                    |                      |

## 16. A kijelzőn látható jelek

MEGJ.: az automatizálás és a vezérlőpanel típusától függően előfordulhat, hogy bizonyos megjelenítések nem állnak rendelkezésre.

#### 16.1 Automatika állapotának kijelzése

MEGJ.: az automatizálási állapot megjelenítési módja csak akkor látható, ha a megjelenítési vizuális mód beállítása 02.

## AP ) ]5 ) 02

 $\triangleleft$ 

| Kijelző | Leírás                         |
|---------|--------------------------------|
|         | ]] M ⊾ R T                     |
| E       | Automatika zárva               |
| E.2     | Automatika zár, a kapu nyitva  |
|         | Automatika nyitva              |
| .       | Automatika nyitva, kapu nyitva |

## Electric Gate KFT. - KAPUTECHNIKA SZAKÜZLET ÉS SZERVIZ

|              | Automatika közbenső helyzetben megállt              |
|--------------|-----------------------------------------------------|
| . <b></b> [] | Automatika közbenső helyzetben megállt, kapu nyitva |
| 1 1          | Automatika záródik                                  |
| 1            | Automatika lassul zárás alatt.                      |
| 00           | Automatika nyilik                                   |
| <b>D</b>     | Automatika lassul nyitás alatt.                     |

| Kijelző  | Leírás                                              |
|----------|-----------------------------------------------------|
|          | ]] M ⊾ L F                                          |
| []       | Automatika zárt                                     |
| <u> </u> | Automatika zárt, kapu nyitva                        |
| I        | Automatika nyitva                                   |
| Ι.       | Automatika zárt, kapu nyitva                        |
| ]        | Automatika közbenső helyzetben megállt              |
| ].       | Automatika közbenső helyzetben megállt, kapu nyitva |
| D D      | Automatika záródik                                  |
| Þ        | Automatika lassul zárás alatt                       |
| 4 4      | Automatika nyílik                                   |
| 1        | Automatika lassul nyitás alatt                      |

41

Electric Gate KFT. - KAPUTECHNIKA SZAKÜZLET ÉS SZERVIZ

#### 42

#### 16.2 Biztonsági eszközök és parancsok megjelenítése

**i** MEGJ.: a biztonsági eszközök és parancsok megjelenítése mód csak akkor látható, ha a megjelenítési vizuális mód beállítása 01 vagy 03.

## AP ► ] 5 ► 0 1 AP ► ] 5 ► 0 3

| Kijelző   | Leírás                                                                                                    | Kijelző    | Leírás                                                             |
|-----------|----------------------------------------------------------------------------------------------------|------------|--------------------------------------------------------------------|
| 1-2       | 1-2 - Automatikus zárás aktiválási<br>parancs                                                                                                    | 68         | 68 - Részleges nyitás parancs                                      |
| 1-3       | 1-3 - Nyitási parancs                                                                                                    | 1-6        | 1-6 - Biztonsági eszköz nyitási és zárási<br>ütközővel             |
| 1-4       | 1-4 - Zárási parancs                                                                                                    | 51.        | S1 Ütközés felügyelet záráskor                                     |
| 1-5       | 1-5 - Lépésről lépésre parancs                                                                                                    | 1-8        | 1-8 - Biztonsági visszafordítás záráskor                           |
| PЗ        | P3 - Részleges nyitás parancs.                                                                                                    | 1-9        | 1-9 - STOP parancs                                                 |
| ЧР        | 4P - Zárási parancs, operátor jelenléttel                                                                                                    | 38         | 3P - Nyitás parancs operátor jelenléttel                           |
| R×        | RX - Rádióvétel (a memóriában lévő adó<br>bármelyik memorizált gombjával)                                                                                 | 52.        | S2 Ütközés felügyelet nyitáskor                                    |
|           | NX - Rádióvétel (minden nem memorizált gomb)                                                                                                    | 00.        | OO Akadály észlelési terület elérése<br>nyitáskor                  |
| <u>N×</u> | MEGJ.: $a   H   P \rightarrow J \subseteq \rightarrow$<br>i tiválasztásával az is megjeleníthető,<br>ha egy nem tárolt távirányítóról érkezik<br>parancs. | <u>DC.</u> | OC. Akadály észlelési terület elérése<br>záráskor                  |
| Ε×        | EX -Ugró kódos rádió vétel a sorozaton<br>kívülről                                                                                                    | RV         | RV - Engedélyezi/tiltja a beépített rádió<br>vevőt RDX-n keresztül |
| EΡ        | EP - Rádió vétel, mely nem kompatibilis a $\square \rightarrow \square \square \square \square$ paraméter konfigurációval                                 | MQ         | MQ - Mechanikai ütközők tanulási<br>folyamat alatt                 |
| EX        | CX - AUX1 kártyáról fogadott parancs                                                                                                    | ΗT         | HT - Motor felmelegítése (NIO funkció)<br>ifolyamatban             |
| FE.       | FC Zárási végállás                                                                                                    | НS         | HS - Élesitett NIO indítás                                         |
| FR.       | FA Nyitási végállás                                                                                                    | 1 ل        | JR1 - A JR1 jumper állapot változtatása                            |
| SN        | SW - Nyitott kapu kioldása.<br>Ha a kioldott kapu zárva van, a vezérlő<br>panel RESET műveletet hajt végre 💥 🂢<br>riasztás)                               |            |                                                                    |

Electric Gate KFT. - KAPUTECHNIKA SZAKÜZLET ÉS SZERVIZ

#### 16.3 Riasztások és hiba üzenetek megjelenítése

FIGYELEM: a riasztások és hibák megjelenítésének lehetősége bármilyen megjelenítési lehetőséggel működtethető. A riasztási üzenetek jelzése elsőbbséget élvez minden más kijelzőn.

| Riasztás<br>típusa      | Kijelző | Leírás                                                                                                    | Művelet                                                                                                    |
|-------------------------|---------|----------------------------------------------------------------------------------------------------|----------------------------------------------------------------------------------------------------|
|                         | MЗ      | M3 - Automatika blokkolva.                                                                                                    | Ellenőrizze a mechanikus részeket.                                                                                                    |
|                         | МЧ      | M4 - Motor rövid zárlat.                                                                                                    | Ellenőrizze a motor csatlakozást.                                                                                                    |
|                         | MB      | M8 - Túl hosszú löket.                                                                                                    | Ellenőrizze a fogaslécet / bordás szíjat                                                                                                    |
|                         | M9      | M8 - Túl rövid löket.                                                                                                    | Manuálisan ellenőrizze, hogy a kapu<br>mozdítható-e.                                                                                                    |
|                         | MB      | MB -Motor hiánya a művelet során.                                                                                                    | Ellenőrizze a motor csatlakozást.                                                                                                    |
| Mechanikus riasztás     | [[ 11   | MD - Nyitási végállás kapcsoló rendellenes<br>működése.<br>Ha a végálláskapcsoló konfigurálva van,<br>de nem található meg, minden megáll (az<br>OB lassulási kezdőpontjától) akadálynak<br>tekinthető és MD jelzéssel. van ellátva | Ellenőrizze a nyitási végálláskapcsoló<br>csatlakozást.                                                                                                    |
|                         | ME      | ME - Zárási végállás kapcsoló rendellenes<br>működése.<br>Ha a végálláskapcsoló konfigurálva van,<br>de nem található meg, minden megáll (az<br>CB lassulási kezdőpontjától) akadálynak<br>tekinthető és ME jelzéssel. van ellátva  | Ellenőrizze a zárási végálláskapcsoló<br>csatlakozást.                                                                                                    |
|                         | MI      | MI - Az ötödik egymást követő akadály<br>észlelése.                                                                                                    | Ellenőrizze az állandó akadályok jelenlétét az automatizálás lökete mentén.                                                                                                    |
|                         |         | OD - Akadály nyitásnál.                                                                                                    | Ellenőrizze az akadályok jelenlétét az automatizálási löket mentén.                                                                                                    |
|                         | DE      | OE - Akadály zárásnál.                                                                                                    | Ellenőrizze az akadályok jelenlétét az automatizálási löket mentén.                                                                                                    |
|                         | ۵F      | OF -Automatika blokkolva nyitásnál.                                                                                                    | Ellenőrizze a mechanikus részeket, és<br>győződjön meg róla, hogy nincsenek<br>akadályok az automatizálási löket mentén.                                                                                                    |
|                         | 06      | OG - Automatika blokkolva zárásnál.                                                                                                    | Ellenőrizze a mechanikus részeket, és győződjön meg róla, hogy nincsenek akadályok az automatizálási löket mentén.                                                                                                    |
| Tápellátás<br>beállítás | 56      | S6 - A biztonsági berendezés tesztjének<br>helytelen beállítása.                                                                                                    | Ellenőrizze a paraméter konfigurációt $\mathbb{D} \subseteq \mathbb{D} = \mathbb{D} \subseteq \mathbb{D}$ .<br>Ha $\mathbb{D} = \mathbb{D} \subseteq \mathbb{D} \subseteq \mathbb{D} \subseteq \mathbb{D}$ nem lehet $\mathbb{P} \cong \mathbb{U} \subseteq \mathbb{D}$ . |

Electric Gate KFT. - KAPUTECHNIKA SZAKÜZLET ÉS SZERVIZ

| Riasztás<br>típusa | Kije | lző | Leírás                                                                                                 | Művelet                                                                                                    |
|--------------------|------|-----|----------------------------------------------------------------------------------------------------|----------------------------------------------------------------------------------------------------|
|                    | Ι    | 5   | I5 – Nincs feszültség a 0-1 bekötésen<br>(hibás feszültség szabályzó vagy<br>rövidzárlat a tartozékon) | Ellenőrizze, hogy nincs rövidzárlat a<br>0 – 1 ponton<br>Ha a probléma továbbra fent áll cserélje ki<br>a vezérlést                              |
|                    | Ι    | Б   | <ul> <li>I6 - Magas feszültség a 0-1 ponton</li> <li>(Hibás feszültségszabályzó)</li> </ul>            | Helyezze vissza a kezelőpanelt                                                                                                    |
|                    | Ι    | 7   | I7 – Belső paraméter hiba -<br>Határértékeken kívüli érték                                             | Visszaállítás.<br>Ha a probléma továbbra is fent áll<br>cserélje ki a vezérlést                                                                  |
|                    | Ι    | 8   | 18 – Program sorrend hiba                                                                              | Visszaállítás.<br>Ha a probléma továbbra is fent áll<br>cserélje ki a vezérlést                                                                  |
|                    | Ī    | R   | IA – Belső paraméter hiba (EEPROM/<br>FLASH)                                                           | Visszaállítás.<br>Ha a probléma továbbra is fent áll<br>cserélje ki a vezérlést                                                                  |
|                    | Ī    | B   | IB – Belső paraméter hiba (RAM)                                                                        | Visszaállítás.<br>Ha a probléma továbbra is fent áll<br>cserélje ki a vezérlést                                                                  |
|                    | Ι    | Ε   | IC – Működési időtullépési hiba<br>(> 5 perc vagy >7 perc tanulás módban)                              | Manuálisan ellenőrizze, hogy a kapu<br>szabadon mozog-e.<br>Ha a probléma továbbra is fent áll<br>cserélje ki a vezérlést                        |
| l riasztása        | Ι    | Ε   | IE – Hálózati áramkör hiba                                                                             | Visszaállítás.<br>Ha a probléma továbbra is fent áll<br>cserélje ki a vezérlést                                                                  |
| ó kezelőpanel      | Ι    | M   | IM - MOSFET riasztás – a motor<br>rövidzárlatos vagy folyamatosan<br>bekapcsolt állapotban van         | Visszaállítás.<br>Ha a probléma továbbra is fent áll<br>cserélje ki a vezérlést<br>Ellenőrizze a beállításokat /<br>védállás kapcsolók működését |
| Bels               | Ι    |     | IO - Megszakított motoráramkör<br>motor MOSFET nyitva<br>vagy kivan kapcsolva                          | Visszaállítás.<br>Ha a probléma továbbra is fent áll<br>cserélje ki a vezérlést                                                                  |
|                    | Ι    | R   | IR – Motor relé hiba                                                                                   | Visszaállítás.<br>Ha a probléma továbbra is fent áll<br>cserélje ki a vezérlést                                                                  |
|                    | Ι    | 5   | IS – Hiba a motor áramkör tesztjén                                                                     | Visszaállítás.<br>Ha a probléma továbbra is fent áll<br>cserélje ki a vezérlést                                                                  |
|                    | Ι    | U   | IU – Hiba a motor feszültség tesztjén                                                                  | Visszaállítás.<br>Ha a probléma továbbra is fent áll<br>cserélje ki a vezérlést                                                                  |
|                    | T    | Н   | TH – Hővédelem aktív Magas hőmérséklet<br>elleni védelem.                                              | Ne végezzen semmilyen műveletet.<br>Ha probléma továbbra is fent áll vegye fel<br>a kapcsolatot a szervizzel                                     |
|                    | V    | Н   | VH – Magas hőmérséklet miatt az<br>automatika le van tíltva.                                           | Ne végezzen semmilyen műveletet.<br>Ha probléma továbbra is fent áll vegye fel<br>a kapcsolatot a szervizzel                                     |
|                    | Х    | Х   | XX - Firmware visszaállítási parancs kapott<br>megnyomása által.                                       | a [△ + [▽ gombok egyidejű                                                                                                    |
|                    | IJ   | Π   | WD – Firmware visszaállítás nem lett végre                                                             | hajtva                                                                                                    |

IP2288EN

#### Electric Gate KFT. - KAPUTECHNIKA SZAKÜZLET ÉS SZERVIZ

| Riasztás<br>típus            | Kije | elző | Leírás                                                                                                    | Művelet                                                                                                    |
|------------------------------|------|------|----------------------------------------------------------------------------------------------------|----------------------------------------------------------------------------------------------------|
| tása                         | R    | 0    | R0 - Tároló modul behelyezése több, mint<br>100 tárolt távirányítóval<br>Figyelem: az R □→M U→2 Ø beállítás au-<br>tomatikusan történik. | A rendszer konfigurációk mentéséhez a tároló modulon törölje az összes tárolt távirányítót és max. 100 db-ot állítson vissza. Beállítás:<br>R □ → M ⊔ → 1 ፬. |
| etek riasz                   | R    | 3    | R3 - Tároló modul nem található                                                                                                    | Tároló modul beillesztése                                                                                                    |
| is művel                     | R    | Ч    | R4 - Tároló modul nem kompatibilis a<br>vezérlő panellel                                                                                 | Kompatibilis tároló modul beillesztése.                                                                                                    |
| Rádić                        | R    | 5    | R5 - Nincs soros kommunikáció a tároló<br>modullal                                                                                       | Tároló modul cseréje.                                                                                                    |
|                              | R    | Б    | R6 - Speciális tároló modul behelyezése<br>tesztelésre                                                                                   |                                                                                                    |
| Áram forrás<br>riasztása     | Ρ    | 0    | P0 - Nincs hálózati feszültség                                                                                                    | Ellenőrizze, hogy a vezérlő panel<br>megfelelően működik-e.<br>Ellenőrizze a biztosítékot.<br>Ellenőrizze a tápellátást.                                     |
|                              | Ρ    | 1    | P1 - Mikrokapcsoló feszültség túl<br>túl alacsony                                                                                        | Ellenőrizze a vezérlő panel megfelelő<br>tápellátását.                                                                                                    |
| Akku-<br>mulátor<br>riasztás | B    | 0    | B0 - Alacsony akkumulátor töltöttség                                                                                                    | Ellenőrizze az akkumulátor feszültséget.<br>Cserélje ki az akkumulátort.                                                                                     |
| ztása                        | R    | 0    | A0 - A biztonsági érzékelő tesztelésének<br>elmulasztása a 6-os kontaktnál                                                               | Ellenőrizze, hogy a SOFA1-A2 berendezés<br>megfelelően működik-e.<br>Ha a kiegészítő SOF kártya<br>nincs behelyezve ellenőrizze hogy                         |
|                              | R    | 1    | A1 - A 6. és a 8. kontaktok egyidejű<br>biztonsági érzékelő tesztje sikertelen                                                           | a biztonsági teszt le van-e tiltva.<br>Ellenőrizze a kábelezést és a biztonsági<br>érzékelő működését.                                                       |
| ők ria                       | R    | _    | A3 - A biztonsági érzékelő tesztelésénel<br>elmulasztása a 8-as kontaktnál                                                               | Ellenőrizze, hogy a SOFA1-A2 berendezés megfelelően működik-e.                                                                                               |
| Kiegészít                    |      | ۲    |                                                                                                    | Ha a kiegészítő SOF kártya<br>nincs behelyezve ellenőrizze hogy<br>a biztonsági teszt le van-e tiltva.                                                       |
|                              | R    | 7    | A7 - A 9-es kontakt helytelen csatlakozta-<br>tása a 41-es terminálhoz                                                                   | ellenőrizze, hogy az 1-es és 9-es kontakt<br>megfelelően csatlakozik-e                                                                                       |
|                              | R    | 9    | A9 - Túlterhelés a kimeneten + LP -                                                                                                    | Ellenőrizze, hogy az +LP- kimenethez<br>csatlakoztatott eszköz megfelelően<br>működik-e.                                                                     |

Electric Gate KFT. - KAPUTECHNIKA SZAKÜZLET ÉS SZERVIZ

# 17. Hibaelhárítás

| Hiba                                                                 | Lehetséges okozó                                                                                                    | Hiba jelzés               |                      | Művelet                                                                                                    |  |
|----------------------------------------------------------------------|----------------------------------------------------------------------------------------------------|---------------------------|----------------------|----------------------------------------------------------------------------------------------------|--|
| A vezérlő panel<br>nem kapcsol be                                    | Nincs tápellátás.                                                                                                    |                           |                      | Ellenőrizze a tápkábelt és a<br>hozzátartozó vezetékeket                                                                                                    |  |
| Az automatika<br>nem nyit vagy zár                                   | Nincs áram.                                                                                                    |                           |                      | Ellenőrizze a tápkábelt.                                                                                                    |  |
|                                                                      | Rövid zárlatos kiegészítők.                                                                                                    | IS                        |                      | Csatlakoztassa le az összes kiegészítőt<br>a 0-1 terminálokról (a 24V feszültség=<br>meg kell hogy legyen) majd egyenként<br>csatlakoztassa őket újra.                                                                                                    |  |
|                                                                      | Kiégett biztosíték.                                                                                                    |                           |                      | Cserélje ki a vezetéket.                                                                                                    |  |
|                                                                      | Biztonsági kontakt nyitva.                                                                                                    | 1-6<br>68                 | 1-6 1-8<br>68        | Ellenőrizze, hogy a biztonsági kontaktok rendesen zárva vannak-e (NC).                                                                                                    |  |
|                                                                      | A biztonsági érintkezők nem<br>megfelelően vannak csatla-<br>koztatva, vagy az önműködő<br>biztonsági él nem megfelelően<br>működik. | 80<br>81<br>83            | 1-6<br>1-8<br>68     | Ellenőrizze a vezérlő panelen a 6-8<br>terminálhoz való csatlakozást és az<br>önműködő biztonsági él csatlakozásokat                                                                                                    |  |
|                                                                      | Fotocella aktiválva.                                                                                                    | 1-6                       | I- 8                 | Ellenőrizze, hogy a fotocella tiszta és megfelelően működik.                                                                                                    |  |
|                                                                      | Az automatikus zárás nem működik.                                                                                                    | М В<br>МЧ<br>МВ<br>SW     |                      | Adjon meg bármilyen parancsot.                                                                                                    |  |
|                                                                      | Motor hiba.                                                                                                    |                           |                      | ellenőrizze a motor csatlakozásokat.                                                                                                    |  |
|                                                                      | Mechanikai hiba.                                                                                                    |                           |                      | Ellenőrizze a fogaslécet a bordás szíjat<br>és/vagy a mechanikus részeket.                                                                                                    |  |
|                                                                      | Mikrokapcsoló kioldása.                                                                                                    |                           |                      | Ellenőrizze, hogy a kapu helyesen van-e<br>zárva és a mikrokapcsoló érintkezik-e.                                                                                                    |  |
|                                                                      | Hibás vezérlő panel.                                                                                                    | 7<br> 8<br> 8<br> 8<br> 3 | IE<br>IM<br>ID<br>IR | Hívja a szerviz szakembert.                                                                                                    |  |
|                                                                      | Mindkét végállás kapcsoló aktív.                                                                                                    | FR.<br>FC.                |                      | Ellenőrizze a végállások csatlakozásait.                                                                                                    |  |
| A külső biztonsági<br>eszköz nincs ak-<br>tiválva                    | Helytelen csatlakozások a<br>fotocellák és a vezérlő panel<br>között.                                                                |                           |                      | Ellenőrizze, hogy az $1 \cdot 5 / 1 \cdot 8$ ki van<br>jelezve.<br>Csatlakoztassa az NC biztonsági<br>érintkezőket sorozatban és vegye el a<br>jumpert a vezérlő panel terminálján.<br>Ellenőrizze az $P \rightarrow 35$ és $P \rightarrow 38$<br>beállításait. |  |
| Az automatizálás<br>röviden megnyílik<br>/ bezáródik, majd<br>leáll. | Súrlódás van.                                                                                                    | MI<br>M9<br>IC            |                      | Manuálisan ellenőrizze, hogy az automatika szabadon mozog és ellenőrizze az $\mathbb{R}$ $1/\mathbb{R}$ beállításokat.                                                                                                    |  |

**Electric Gate KFT. - KAPUTECHNIKA SZAKÜZLET ÉS SZERVIZ** HU-1182 Budapest Üllői út 565. | (+361)205-41-66 (+3620)433-55-10

http://kaputechnikaszerviz.hu | info@kaputechnikaszerviz.hu

| Hiba                                                  | Lehetséges okozó                                             | Hiba jelzés | Művelet                                                                                                    |
|-------------------------------------------------------|--------------------------------------------------------------|-------------|----------------------------------------------------------------------------------------------------|
| A távvezérlő<br>korlátozott ható-                     | A rádióadást akadályozzák<br>fémszerkezetek és vasbeton      |             | Szereljen antennát kívülre.                                                                                                    |
| tavolsagu es nem<br>működik a mozgó<br>Automatikával. | тагак.                                                       |             | Cserélje ki a távirányító elemet.                                                                                                    |
| A távirányító nem<br>működik.                         | Nincs tároló modul vagy he-<br>lytelen tároló modul.         | RØ          | Kapcsolja ki az automatikát és csatla-<br>koztassa a helyes tároló modult.                                                                                                    |
|                                                       |                                                              | R3<br>RS    | Ellenőrizze a távirányítók megfelelő<br>tárolását a beépített rádión. Ha a rádiós<br>vevőegység hibája a a beépített vezérlő<br>panelben van, akkor a távirányító kódjait<br>leolvashatja a tároló modul<br>eltávolítása |
| A villogó fény nem<br>működik.                        | A villogó fény vezetékei levál-<br>tak vagy rövidzárlatosak. | 89          | Ellenőrizze a csatlakozásokat.                                                                                                    |

Electric Gate KFT. - KAPUTECHNIKA SZAKÜZLET ÉS SZERVIZ HU-1182 Budapest Üllői út 565. | (+361)205-41-66 (+3620)433-55-10 http://kaputechnikaszerviz.hu | info@kaputechnikaszerviz.hu

Electric Gate KFT. - KAPUTECHNIKA SZAKÜZLET ÉS SZERVIZ HU-1182 Budapest Üllői út 565. | (+361)205-41-66 (+3620)433-55-10 http://kaputechnikaszerviz.hu | info@kaputechnikaszerviz.hu

#### Electric Gate KFT. - KAPUTECHNIKA SZAKÜZLET ÉS SZERVIZ

# ENTRE/MATIC

# Használati utasítás

Általános felhasználói elővigyázatosság

![](_page_49_Picture_3.jpeg)

 A Felhasználói Kézikönyvben szereplő információk figyelmen kívül hagyása személyi sérüléshez vagy a berendezés károsodásához vezethet.

Ezeket az utasításokat meg kell őrizni és továbbítani a rendszer minden lehetséges jövőbeli felhasználójának.

- A tolókapu csak arra a különleges célra használható, amelyre tervezték. Minden más felhasználást helytelennek és ezért veszélyesnek kell tekinteni. A gyártó nem vállal felelősséget a helytelen, vagy észszerűtlen használatból eredő károkért.
- Ne használja az úszó kaput, ha javításra vagy beállításra van szüksége. A tisztítás és karbantartás során húzza ki a tápfeszültséget.

A motoros kaput a 8 év feletti gyermekek, valamint a csökkent fizikai, érzékszervi vagy szellemi képességekkel rendelkezők csak addig használhatják, amíg azokat megfelelően felügyelik.

- A felhasználó által végzett tisztítási vagy karbantartási munkákat közvetlenül egy felelős személynek vagy annak felügyelete alatt kell végezni.
- Ne engedje, hogy a gyerekek játszhassanak vagy ott maradjanak az úszókapu, tolókapu közelében. Tartsa távol a távirányítót és / vagy bármely más irányító eszközt a gyermekek elől, nehogy véletlenül aktiválja a kaput.

HU

## Kézi kioldás

Hiba vagy áramkimaradás esetén helyezze be a kulcsot, és forgassa el az óramutató járásával megegyező irányba. Nyissa ki a kaput manuálisan.

A kapu újbóli lezárásához csukja be a kaput, forgassa el a kulcsot az óramutató járásával ellentétes irányba és távolítsa el a kulcsot.

![](_page_50_Picture_3.jpeg)

FIGYELMEZTETÉS: a kapuzár és a kioldó műveleteket a motor alapjáraton kell végrehajtani. Ne lépjen be a kapu működési tartományába.

Ha a kapu zárva van, de a kulcs még mindig vízszintes, a kioldó mikrokapcsoló nyitva van és minden manőver megakadályozható.

![](_page_50_Picture_6.jpeg)

DETACH AND DELIVER TO THE USER

# Technikai leírás

|                            | ION4                                                                                                    | ION4J               | ION6                | ION6J                          |  |  |
|----------------------------|----------------------------------------------------------------------------------------------------|---------------------|---------------------|--------------------------------|--|--|
| Maximum nyitás szélesség   |                                                                                                    | 12                  | 2m                  |                                |  |  |
| Maximum kapu súly          | 400                                                                                                    | OKg                 | 600                 | ЭKg                            |  |  |
| Kapu sebesség              |                                                                                                    | 0,1÷0               | ,3 m/s              |                                |  |  |
| Nyomaték                   | 200N névleges, 60                                                                                                | 0N indításkor       | 300N névleges, 800  | 300N névleges, 800N indításkor |  |  |
| Fő áram ellátás            | 230 V~ 50/60Hz                                                                                                   | 120 V~ 50/60Hz      | 230 V~ 50/60Hz      | 120 V~ 50/60Hz                 |  |  |
| Áram felvétel              | 0,45A                                                                                                    | 0,9A                | 0,6A                | 1,2A                           |  |  |
| Vezeték                    | T1A                                                                                                    | F2A                 | F1,6A               | F3,15A                         |  |  |
| Áram                       | 10                                                                                                    | 0 W                 | 130                 | W C                            |  |  |
| Időszakosság               |                                                                                                    | 80 ciklus/nap, 30 e | gymást követő ciklu | S                              |  |  |
| Élettartam                 | 50,000 - 150,000 ciklus, a táblázatban feltüntetett kondícióktól függően lásd a<br>termék élettartam diagrammot) |                     |                     |                                |  |  |
| Zaj szennyezés             |                                                                                                    | LpA ≤               | 70dB(A)             |                                |  |  |
| IP védelmi besorolás       |                                                                                                    | 4                   | 4                   |                                |  |  |
| Használati hőfok tartomány |                                                                                                    | +55°C (-35          | °C +55°C(aktív      | v NIO esetén )                 |  |  |
| Termék méret               |                                                                                                    | 300 x 2             | 60 x 195            |                                |  |  |
| Vezérlő panel              |                                                                                                    | LC                  | U48                 |                                |  |  |
| Motor kimenet              | 24V- 10A max                                                                                                    |                     |                     |                                |  |  |
| Kiegészítők áramforrása    | 24V 0,3A max                                                                                                    |                     |                     |                                |  |  |
| Rádió frekvencia           | 433,92 MHz                                                                                                    |                     |                     |                                |  |  |
| Tárolható rádió kódok      | 100 / 200 RO $\rightarrow$ MU $\rightarrow$ 20/10                                                                |                     |                     |                                |  |  |

51

## Rendszeres biztonsági ellenőrzések Biztonsági berendezések

A hazai és nemzetközi követelményeknek való megfeleléshez, valamint az esetleges üzemzavarok vagy sérülésveszély elkerülése érdekében legalább 6 havonta (vagy az automatizálás gyakoriságának

megfelelően) a következő műveleteket és ellenőrzéseket végre kell hajtani.

Javasoljuk, hogy a szakképzett személy végezze el a javításokat és a beállításokat.

A tisztítási vagy karbantartási feladatok elvégzése során húzza ki a tápfeszültséget [A].

| Feladat                                                                                                    | Probléma<br>esetén |
|----------------------------------------------------------------------------------------------------|--------------------|
| <ul> <li>Húzza ki a tápfeszültséget és:</li> <li>ránézésre ellenőrizze az automatikát [1].</li> <li>ellenőrizze az elektromos kábeleket [B].</li> <li>ellenőrizze a kapu [C] és a rögzítések állapotát; győződjön meg róla, hogy a kapu mozgása sima és egyenletes.</li> <li>tisztítsa meg a fogaslécet és fogaskereket.</li> <li>zsírozza be a fogaslécet és fogaskereket.</li> <li>rendszeresen ellenőrizze a fotocellák tisztaságát. Ne használjon lúgos alapú termékeket. Ne használjon nagy nyomású víztisztítót, mert az automatika, a program kiválasztó kapcsolók és a fotocellák megsérülhetnek. Ne használjon polírozó mosószereket. Ne dörzsőlje meg a nyers termékeket, mert sérülhet.</li> </ul> | 2                  |
| <ul> <li>Csatlakoztassa újra a tápegységet, majd ellenőrizze:</li> <li>a végállás kacsolók (ha van) megfelelő működését</li> <li>a villogó fény [3] megfelelő működését.</li> <li>a teljesítményszabályozás helyes beállítását (ezt a műveletet szakképzett személyzetnek kell végeznie)<br/>és a parancs eszközök [2] - [4] (ha vannak) megfelelően működnek</li> <li>a biztonsági eszközök [5] - [6] - [7] (ha vannak) megfelelően működnek. Ha a kapu mozgás közben<br/>akadályt érzékel, akkor meg kell állnia, vagy vissza meg kell fordítania a mozgás irányt.</li> </ul>                                                                                                    | <b>3</b>           |
| A hiba kódja minden esetben megjelenik a kijelzőn.                                                                                                    | 2                  |
| A következő biztonsági eszközök telepíthetők az<br>automatikához a biztonságos működés érdekében<br>(EN 12453 és EN 12445):<br>5 Biztonsági fotocella pár<br>6 Biztonsági él<br>C<br>6 5<br>7<br>8<br>8<br>8<br>8<br>8<br>8<br>9<br>9<br>9<br>9<br>9<br>9<br>9<br>9<br>9<br>9<br>9<br>9<br>9                                                                                                    | 5                  |
|                                                                                                    |                    |

Electric Gate KFT. - KAPUTECHNIKA SZAKÜZLET ÉS SZERVIZ HU-1182 Budapest Üllői út 565. | (+361)205-41-66 (+3620)433-55-10 http://kaputechnikaszerviz.hu | info@kaputechnikaszerviz.hu